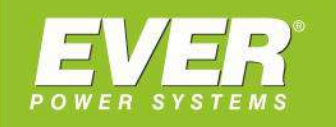

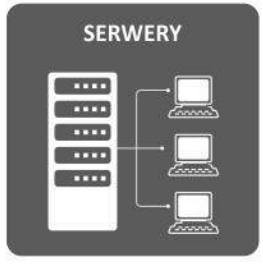

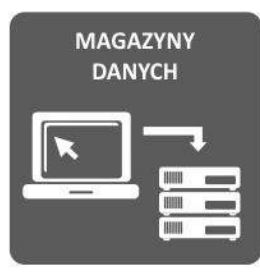

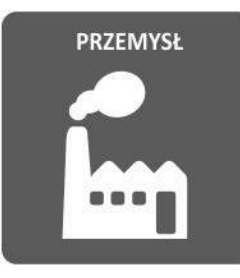

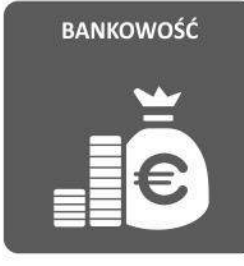

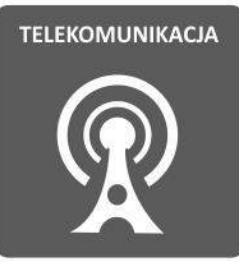

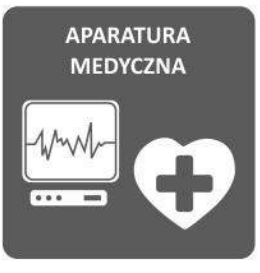

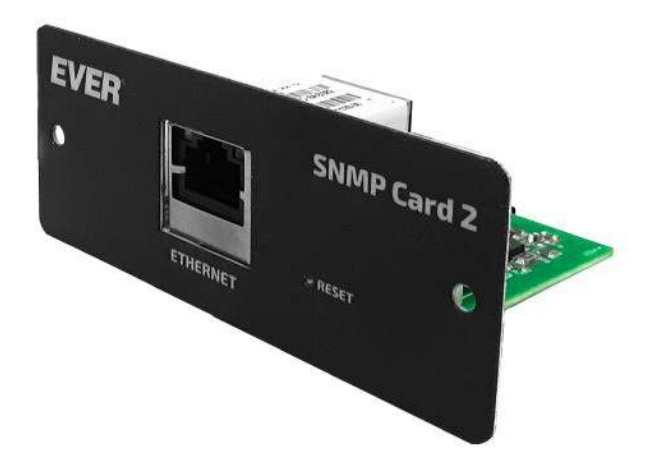

Karta Zarządzająca EVER SNMP/HTTP do zasilaczy UPS

> POWERLINE 33 POWERLINE GREEN 33 POWERLINE GREEN 33 LITE POWERLINE GREEN 33 PRO

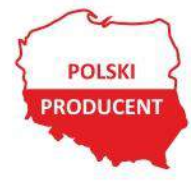

EVER Sp. z o.o. ul. Wołczyńska 19, 60-003 Poznań www.ever.eu, ups@ever.eu tel. +48 61 6500 400, faks +48 61 6510 927

# **SPIS TREŚCI**

| SPIS TREŚCI                                                        | 2  |
|--------------------------------------------------------------------|----|
| CHARAKTERYSTYKA KARTY ZARZĄDZAJĄCEJ                                | 4  |
| INSTALACJA I URUCHOMIENIE                                          | 6  |
| WYMAGANIA                                                          | 6  |
| MONTAŻ                                                             | 6  |
| KONFIGURACJA PARAMETRÓW SIECI (LAN)                                | 6  |
| WYKRYWANIE KARTY SNMP                                              | 7  |
| ZARZĄDZANIE Z POZIOMU WWW                                          | 8  |
| ŁACZENIE Z INTERFEJSEM WWW KARTY                                   | 8  |
| ZARZADZANIE I MONITOROWANIE UPS                                    | 11 |
| Informacie (Informations)                                          | 11 |
| Parametry (Parameters)                                             | 13 |
| Parametry pracy zasilacza (UPS Operating Parameters)               | 13 |
| Parametry środowiskowe (Environmental Parameters)                  | 15 |
| Parametry wejściowe (Input Parameters)                             | 15 |
| Parametry wyjściowe (Output Parameters)                            | 16 |
| Parametry wejściowe układu obejściowego BYPASS (Bypass Parameters) | 17 |
| Alarmy (Alarms)                                                    | 18 |
| Alarmy (Alarms)                                                    | 18 |
| Komunikaty (Warnings & Informations)                               | 19 |
| Konfiguracja (Configuration)                                       | 21 |
| Weryfikacja poprawności wprowadzonych danych                       | 23 |
| Kontrola (Control)                                                 | 25 |
| Zdarzenia (Event Log)                                              | 27 |
| Kolorystyka zdarzeń                                                | 27 |
| KONFIGURACIA KARTY                                                 | 28 |
| Wprowadzenie                                                       | 28 |
| Informacie (Informations)                                          | 33 |
| Sieć (Network)                                                     | 35 |
| Konfiguracia IPv4 (IPv4 Settings)                                  |    |
| Konfiguracija IPv6 (IPv6 Settings)                                 | 36 |
| Konfiguracia (Configuration)                                       |    |
| Ogólne (General)                                                   |    |
| Reset (Reset)                                                      | 38 |
| Tryby diagnostyczne (Diagnostic Modes)                             | 39 |
| Usługi (Services)                                                  |    |
| Ustawienia SNMP (SNMP Settings)                                    | 39 |
| Ustawienia serwera WEB (Web Server Settings)                       | 41 |
| HTTPS – Certyfikat SSL (HTTPS – SSL Certificate)                   | 42 |
| Certyfikat (Certificate)                                           | 43 |
| Certyfikat domyślny (Default Certificate)                          | 43 |
| Certyfikat użytkownika (User Certificate)                          | 45 |
| Importuj certyfikat użytkownika (Import new User Certificate)      | 45 |
| Autoryzacja (Authorization)                                        | 49 |
| WWW dostęp administracyjny (WWW admin access)                      | 49 |
| WWW dostęp normalny (WWW normal access)                            | 50 |
| Autoryzacja SNMP v1/2 (SNMP v1/2 authorization)                    | 51 |
| Autoryzacja SNMPv3 (SNMPv3 authorization)                          | 52 |
| System (System)                                                    | 54 |
| Kopia zapasowa konfiguracji (Configuration Backup)                 | 55 |
| Przywracanie konfiguracji (Restore Configuration)                  | 55 |
| Aktualizacja oprogramowania (Firmware Update)                      | 56 |
| Aktualizacja karty z firmware < 2.0                                | 60 |

| GENEROWANIE CERTYFIKATU SSL                                                                        | 63 |  |  |  |
|----------------------------------------------------------------------------------------------------|----|--|--|--|
| ESTART SYSTEMU KARTY                                                                               |    |  |  |  |
| PRZYWRACANIE USTAWIEŃ DOMYŚLNYCH                                                                   | 71 |  |  |  |
| ZARZĄDZANIE Z POZIOMU AGENTA SNMP                                                                  | 71 |  |  |  |
| FILOZOFIA ZARZĄDZANIA<br>BAZA OBIEKTÓW MIB (MANAGEMENT INFORMATION BASE)<br>CHARAKTERYSTYKA AGENTA |    |  |  |  |
| MENEDŻER SNMP                                                                                      | 73 |  |  |  |
| OPIS<br>INSTALACJA PROGRAMU<br>KONFIGURACJA MENADŻERA SNMP                                         |    |  |  |  |

3

## CHARAKTERYSTYKA KARTY ZARZĄDZAJĄCEJ

Sieciowy system wizualizacji i zarządzania układami zasilania umożliwia integrację zasilaczy awaryjnych EVER z siecią komputerową typu ETHERNET. Pozwala to na zdalne zarządzanie całym systemem zasilania z dowolnego komputera znajdującego się w sieci. Usługi dostępne w ramach systemu wizualizacji i zarządzania przedstawiono w tabeli 1.

| Namua ushuri | Ducto I di | Wartości domyślne |      |  |
|--------------|------------|-------------------|------|--|
| Nazwa usiugi | ΡΓΟΤΟΚΟΙ   | Stan              | Port |  |
| WER          | НТТР       | nieaktywny        | 80   |  |
| WED          | HTTPS      | aktywny           | 443  |  |
|              | SNMPv1     | nieaktywny        |      |  |
| SNMP         | SNMPv2c    | nieaktywny        | 161  |  |
|              | SNMPv3     | aktywny           |      |  |

Tabela 1. Usługi dostępne w ramach systemu wizualizacji i zarządzania

Usługi WWW oraz SNMP są w pełni konfigurowalne – użytkownik ma możliwość wyboru jakie protokoły będą obsługiwane przez kartę oraz na jakim porcie będą dostępne.

Dostęp do interfejsu WEB wymaga autoryzacji. Karta posiada dwa konta: dla użytkownika bez uprawnień (tylko odczyt) oraz konto administratora (odczyt i zapis). Standardowe (domyślne) parametry autoryzacji dla interfejsu WEB przedstawiono w tabeli 2.

Tabela 2. Domyślne konta użytkowników interfejsu WEB

| Użytkownik | Hasło | Uwagi                                    |
|------------|-------|------------------------------------------|
| ever       | ever  | Standardowy użytkownik<br>(tylko odczyt) |
| admin      | ever  | Administrator<br>(odczyt i zapis)        |

Administrator ma możliwość zmiany nazw użytkowników oraz haseł.

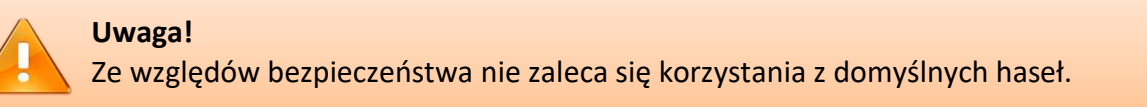

### Uwaga!

Dane przesyłane za pomocą protokołu HTTP nie są szyfrowane. Zaleca się korzystanie wyłącznie z protokołu HTTPS. Administrator może wyłączyć obsługę HTTP w konfiguracji karty.

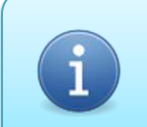

Informacja Protokół HTTP jest domyślnie wyłączony.

Parametry autoryzacji dla Agenta SNMP zamieszczono w tabeli 3. Parametry domyślne dostępne są wyłącznie dla SNMPv1 oraz SNMPv2c. W przypadku SNMPv3 autoryzacja bazuje na kontach użytkowników i domyślnie wszystkie konta są nieaktywne (brak więc domyślnego użytkownika).

#### Tabela 3. Domyślne parametry autoryzacji SNMP

| Wersja protokołu | Community<br>(odczyt) | Community<br>(zapis/odczyt) |
|------------------|-----------------------|-----------------------------|
| SNMPv1           | public                | private                     |
| SNMPv2c          | public                | private                     |

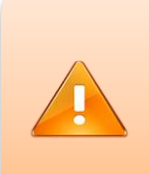

### Uwaga!

Dane przesyłane za pomocą protokołów SNMPv1 oraz SNMPv2c nie są szyfrowane. Zaleca się korzystanie wyłącznie z protokołu SNMPv3. Administrator może zablokować protokoły SNMPv1 oraz SNMPv2c w konfiguracji karty.

### Informacja

Protokoły SNMPv1 oraz SNMPv2c są domyślnie wyłączone.

## **INSTALACJA I URUCHOMIENIE**

#### WYMAGANIA

Podstawowym wymaganiem sprzętowym jest posiadanie przez użytkownika instalacji sieci komputerowej typu ETHERNET (RJ-45) oraz zasilacza awaryjnego EVER umożliwiającego instalację karty zarządzającej.

Wymagania dla przeglądarki WWW:

- Zgodność z HTML 5.0,
- Obsługa JavaScript v.1.1.

#### MONTAŻ

Montaż karty zarządzającej należy przeprowadzić zgodnie z wytycznymi zawartymi w instrukcji obsługi urządzenia, w którym ma być zamontowana karta.

Po prawidłowym wykonaniu instalacji karty w urządzeniu, należy za pomocą kabla sieciowego (skrętka Ethernet UTP/STP ze złączem RJ-45) połączyć kartę zarządzającą z lokalną siecią komputerową.

## KONFIGURACJA PARAMETRÓW SIECI (LAN)

Fabrycznie nowa karta ma domyślnie ustawioną opcję pobierania adresu IP z serwera DHCP, można więc skonfigurować ją przez przeglądarkę internetową.

W celu przeprowadzenia konfiguracji należy:

- 1) Zainstalować kartę zarządzającą w zasilaczu zgodnie z opisem w instrukcji obsługi UPS-a.
- 2) Sprawdzić przydzielony adres IP dla karty SNMP przez serwer DHCP.
- 3) Zapamiętać lub zanotować stan połączenia (adres IP).
- 4) W przeglądarce internetowej wpisać adres IP karty SNMP.
- 5) Przeprowadzić konfigurację karty SNMP.

## WYKRYWANIE KARTY SNMP

Adres karty może być wykryty przez oprogramowanie NMC Utility.exe (system operacyjny MS Windows).

W tym celu należy uruchomić program NMC Utility.exe. Program wykorzystuje transmisję UDP Broadcast na adres 224.0.5.128.

#### Informacja

Do prawidłowego wykrywania karty SNMP wymagane jest, aby urządzenia warstwy sieciowej zezwalały na komunikację UDP Broadcast. Sposób konfiguracji urządzeń warstwy sieciowej opisany jest w dokumentacji danego produktu.

Przykładowy zrzut ekranu z poprawnie wykrytą kartą SNMP został zaprezentowany na rys. 1.

| 💤 NMC Utility        |                |                   |                | _ | × |
|----------------------|----------------|-------------------|----------------|---|---|
| Tasks:               | Devices:       |                   |                |   |   |
| Device Info          | IP Address     | MAC Address       | Product        |   |   |
|                      | 192.168.177.66 | 00:40:9d:7a:64:fb | EVER SNMP CARD | 6 |   |
| <u>R</u> efresh List |                |                   |                |   |   |
|                      |                |                   |                |   |   |
|                      |                |                   |                |   |   |
|                      |                |                   |                |   |   |
|                      |                |                   |                |   |   |
|                      |                |                   |                |   |   |
|                      |                |                   |                |   |   |
|                      |                |                   |                |   |   |
|                      |                |                   |                |   |   |
| Close                |                |                   |                |   |   |

Rys. 1. Widok wykrytej karty w NMC Utility

7

## ZARZĄDZANIE Z POZIOMU WWW

#### ŁĄCZENIE Z INTERFEJSEM WWW KARTY

Karta Zarządzająca EVER SNMP/HTTP posiada wbudowany serwer protokołu HTTP/HTTPS, pozwalający na podgląd i modyfikację parametrów karty oraz zasilacza z poziomu przeglądarki WWW.

Domyślnie karta pracuje z obsługą protokołu HTTPS na standardowym porcie 443. Aby połączyć się z interfejsem WEB należy jako adres strony w przeglądarce internetowej wprowadzić adres IP karty (np.: https://192.168.0.1).

InformacjaJeżeli serwer WEB karty pracuje na niestandardowym porcie to nr portu należyokreślić po dwukropku:http://192.168.0.1:8080https://192.168.0.1:4433(dla HTTPS na porcie 4433)

| i | Informacja<br>Aby połączyć się z serwerem WB<br>przeglądarki wprowadzić adres IPv6<br>http://[FE80::123:45FF:FE67:89AB]<br>https://[FE80::123:45FF:FE67:89AB] | EB poprzez IPv6 należy w pasku adresu<br>w nawiasach kwadratowych:<br>(dla HTTP)<br>(dla HTTPS) |
|---|----------------------------------------------------------------------------------------------------|-------------------------------------------------------------------------------------------------|
|   | Jeżeli serwer pracuje z niestanda<br>dwukropku:<br>http://[FE80::123:45FF:FE67:89AB]:8080                                                                     | ardowym portem to port określamy po<br>(dla HTTP na porcie 8080)                                |
|   | nttps://[FE80::123:45FF:FE67:89AB]:4433                                                                                                    | (dia HTTPS na porcie 4433)                                                                      |

Jeżeli karta posiada prawidłową konfigurację sieciową, w oknie przeglądarki powinien pojawić się monit o podanie nazwy użytkownika i hasła (domyślne parametry autoryzacji przedstawiono w rozdziale CHARAKTERYSTYKA KARTY ZARZĄDZAJĄCEJ). Ponieważ domyślnie karta korzysta z własnego certyfikatu SSL (certyfikat self-signed) przeglądarka wyświetli komunikat o niezaufanym połączeniu (rys. 2). Aby móc wyświetlić zawartość strony należy kliknąć przycisk **Zaawansowane** a następnie **Akceptuję ryzyko, kontynuuj**.

| <u>P</u> lik <u>E</u> dycja <u>W</u> idok | <u>H</u> istoria <u>Z</u> akładki <u>N</u> arzędzia Pomo <u>c</u>                                          |          |   |    |
|-------------------------------------------|----------------------------------------------------------------------------------------------------|----------|---|----|
| A Ostrzeżenie: poten                      | ncjalne zagroz 🗙 🕂                                                                                         |          |   |    |
| (←) → ℃ @                                 | ⊷ 🖗 https://192.168.177.66 … 🗵 🟠 🔍 Szukaj 👱                                                                |          |   | ⊒≜ |
|                                           |                                                                                                    |          |   |    |
|                                           |                                                                                                    |          |   |    |
|                                           |                                                                                                    |          |   |    |
|                                           | Ostrzażania, potoncielno zograżanie boznie szańst                                                          |          |   |    |
|                                           | Ostrzezenie, potencjalne zagrozenie bezpieczenst                                                           | Wa       |   |    |
|                                           | Firefox wykrył potencjalne zagrożenie bezpieczeństwa i nie wczytał "192.168.177.66". Jeśli otworzysz tę si | ronę,    |   |    |
|                                           | atakujący będą mogli przechwycić informacje, takie jak hasła, adresy e-mail czy dane kart płatniczych.     |          |   |    |
|                                           | Wiecej informacji                                                                                          |          |   |    |
|                                           |                                                                                                    |          |   |    |
|                                           | Wróć do poprzedniej strony (zalecane) Zaawar                                                               | sowane   | • |    |
|                                           |                                                                                                    |          |   |    |
|                                           |                                                                                                    |          |   |    |
|                                           | Witryna "192.168.177.66" używa nieprawidłowego certyfikatu bezpieczeństwa.                                 |          |   |    |
|                                           |                                                                                                    |          |   |    |
|                                           | Certynkat nie jest zaurany, ponieważ jest samopoopisany.                                                   |          |   |    |
|                                           | Kod błędu: MOZILLA_PKIX_ERROR_SELF_SIGNED_CERT                                                             |          |   |    |
|                                           | Wyświetl certyfikat                                                                                        |          |   |    |
|                                           |                                                                                                    |          |   |    |
|                                           | Wróć do poprzedniej strony (zalecane) Akceptuję ryzyko, k                                                  | ontynuuj | 2 |    |
|                                           |                                                                                                    |          | 2 |    |
|                                           |                                                                                                    |          |   |    |
|                                           |                                                                                                    |          |   |    |

Rys. 2. Komunikat o niezaufanym połączeniu

Po pozytywnej weryfikacji danych uwierzytelniających załadowana zostanie strona główna Karty Zarządzającej (rys. 3).

9

## Instrukcja obsługi Karty Zarządzającej EVER SNMP/HTTP (wersja 2.0)

| Informa                | ation -          | EVER SN | IMP Card 🗙        | +                                |    |          |               |         | - 😔 -  | - 0 | × |
|------------------------|------------------|---------|-------------------|----------------------------------|----|----------|---------------|---------|--------|-----|---|
| (←) → C <sup>2</sup>   | ۵ (              | 0       | https://1         | 92.168.177.66                    |    | ⊠ ☆      | Q Szukaj      | lii\    |        |     |   |
|                        | <b>E</b><br>YSTE | P       |                   |                                  |    |          |               | man     |        |     |   |
|                        |                  |         |                   |                                  |    |          |               |         | Logout |     |   |
| UPS                    |                  |         |                   | Informations                     |    |          |               |         |        |     |   |
| > Informati            | ions             |         |                   | UPS model                        |    |          | EVER Powerlin | e Green |        | -   |   |
| > Paramete<br>> Alarms | :15              |         |                   | Rated active output power        |    |          | 45 [kW]       |         |        |     |   |
| > Configura            | ation            |         |                   | Rated apparent output power      |    |          | 60 [kVA]      |         |        |     |   |
| > Control              |                  |         |                   | Firmware                         |    |          | v1.1 b07      |         |        |     |   |
| > Event Log            | 9                |         |                   | Hardware                         |    |          | rev A v.03    |         |        |     |   |
|                        |                  |         | Protocol          |                                  |    | v3.2 b01 |               |         |        |     |   |
| Card                   |                  |         |                   |                                  |    |          |               |         |        |     |   |
| > Informati            | ions             |         |                   | Statistics                       |    |          |               |         |        |     |   |
| > Network              | ation            |         |                   | Mains fails counter              |    |          | 10            |         |        |     |   |
| > Services             |                  |         |                   | Output overload counter          |    |          | 11            |         |        |     |   |
| > Certificat           | е                |         |                   | Output short circuit counter     |    |          | 12            |         |        |     |   |
| > Authoriza            | > Authorization  |         | Discharge counter |                                  |    | 13       |               |         |        |     |   |
| > System               |                  |         |                   | Rectifier over temperature count | er |          | 14            |         |        |     |   |
|                        |                  |         |                   | Inverter over temperature count  | er |          | 15            |         |        |     |   |
|                        |                  |         |                   | Overloaded operation time        |    |          | 16 [min]      |         |        |     |   |
|                        |                  |         |                   |                                  |    |          |               |         |        |     |   |

Rys. 3. Strona główna Karty Zarządzającej EVER

#### ZARZĄDZANIE I MONITOROWANIE UPS

Parametry informacyjne i konfiguracyjne zasilacza znajdują się w kategorii **UPS**. Dostępność poszczególnych nastaw/informacji zależy od typu konta, na które nastąpiło logowanie w systemie karty.

|                              |                                                           | Widoczność dla konta |               |  |
|------------------------------|-----------------------------------------------------------|----------------------|---------------|--|
| Karta                        | Opis                                                      | Użytkownik           | Administrator |  |
| Informacje<br>(Informations) | Podstawowe informacje oraz statystyka pracy UPS.          | Tak                  | Tak           |  |
| Parametry<br>(Parameters)    | Parametry pracy UPS.                                      | Tak                  | Tak           |  |
| Alarmy<br>(Alarms)           | Sygnalizacja newralgicznych zdarzeń w systemie zasilania. | Tak                  | Tak           |  |
| Konfiguracja (Configuration) | Konfiguracja parametrów zasilacza UPS.                    | Nie                  | Tak           |  |
| Kontrola<br>(Control)        | Kontrola pracy zasilacza UPS.                             | Nie                  | Tak           |  |
| Zdarzenia<br>(Event Log)     | Lista zdarzeń zarejestrowanych przez UPS                  | Tak                  | Tak           |  |

Tabela 4. Parametry konfiguracyjno-informacyjne UPS

### Informacje (Informations)

Zawiera podstawowe informacje dotyczące UPS (model, moc znamionowa, wersje oprogramowania, protokołu) oraz liczniki wystąpień danych zdarzeń i czasów pracy w tych trybach (statystyki). Wykaz dostępnych parametrów wraz z opisem zestawiono w tabeli 5 i 6.

Informacja

Lista dostępnych parametrów jest zależna od modelu UPS i wersji jego protokołu komunikacyjnego.

#### Tabela 5. Informacje - wykaz parametrów

| Parametr                                                | Opis                                                  |
|---------------------------------------------------------|-------------------------------------------------------|
| Model zasilacza<br>(UPS model)                          | Model zasilacza                                       |
| Znamionowa moc czynna<br>(Rated active output power)    | Moc czynna przenoszona przez zasilacz wyrażona w kW   |
| Znamionowa moc pozorna<br>(Rated apparent output power) | Moc pozorna przenoszona przez zasilacz wyrażona w kVA |
| Firmware<br>(Firmware)                                  | Wersja oprogramowania UPS                             |
| Hardware<br>(Hardware)                                  | Wersja platformy sprzętowej UPS                       |
| Protokół<br>(Protocol)                                  | Wersja protokołu komunikacyjnego UPS                  |

| Parametr                                                                               | Opis                                                                                              |
|----------------------------------------------------------------------------------------|---------------------------------------------------------------------------------------------------|
| Liczba wystąpień nieprawidłowych parametrów sieci zasilającej<br>(Mains fails counter) | Licznik wystąpień zdarzeń związanych z przekroczeniem dopuszczalnych parametrów sieci zasilającej |
| Liczba przeciążeń zasilacza<br>(Output overload counter)                               | Licznik zdarzeń związanych z przeciążeniem zasilacza                                              |
| Liczba zwarć na wyjściu zasilacza<br>(Output short circuit counter)                    | Licznik zdarzeń związanych ze zwarciem wyjścia zasilacza w<br>falownikowych trybach pracy         |
| Liczba całkowitych rozładowań akumulatorów<br>(Discharge counter)                      | Liczba całkowitych rozładowań akumulatorów zasilacza                                              |
| Liczba przegrzań prostownika<br>(Rectifier over temperature counter)                   | Liczba zdarzeń związanych z przegrzaniem prostownika                                              |
| Liczba przegrzań falownika<br>(Inverter over temperature counter)                      | Liczba zdarzeń związanych z przegrzaniem falownika                                                |
| Czas pracy przeciążonego zasilacza<br>(Overloaded operation time)                      | Czas pracy urządzenia UPS w przeciążeniu wyrażony w minutach                                      |
| Czas pracy w trybie normalnym (sieciowym)<br>(Normal operation time)                   | Czas pracy w trybie NORMALNYM urządzenia UPS wyrażony w godzinach                                 |
| Czas pracy w trybie rezerwowym (bateryjnym)<br>(Battery backup operation time)         | Czas pracy w trybie REZERWOWYM urządzenia UPS wyrażony w minutach                                 |
| Czas pracy w trybie obejściowym (bypass)<br>(Bypass operation time)                    | Czas pracy zasilacza w trybie BYPASS wyrażony w godzinach                                         |

### **Parametry (Parameters)**

Lista parametrów mierzonych przez UPS. Informacje zostały podzielone na grupy **Parametry pracy zasilacza (UPS Operating Parameters)**, **Parametry środowiskowe (Environmental Parameters)**, **Parametry wejściowe (Input Parameters)**, **Parametry wyjściowe (Output Parameters)** oraz **Parametry wejściowe układu obejściowego (Bypass Parameters)**. Podział ten wynika z budowy wewnętrznej urządzenia. Każdy blok funkcjonalny posiada własną grupę parametrów informujących o jego pracy.

#### Parametry pracy zasilacza (UPS Operating Parameters)

Lista parametrów mierzonych przez UPS. Dostępne parametry wraz z opisem zestawiono w tabeli 7.

#### Informacja

Lista dostępnych parametrów jest zależna od modelu UPS i wersji jego protokołu komunikacyjnego.

| Parametr                                                                 | Opis                                                                                                    |
|--------------------------------------------------------------------------|----------------------------------------------------------------------------------------------------|
| Tryb pracy<br>(Operating Mode)                                           | Aktualny tryb pracy, w którym znajduje się zasilacz UPS (tabela 8)                                                                                                    |
| Tryb pracy równoległej<br>(Parallel Mode)                                | Aktualny tryb pracy równoległej zasilacza UPS (tabela 9)                                                                                                    |
| Przewidywany czas pracy<br>autonomicznej zasilacza<br>(Autonomy Time)    | Przewidywany czas pracy zasilacza na pracy bateryjnej dla aktualnego obciążenia                                                                                          |
| Stopień naładowania akumulatorów<br>(Available Battery Capacity)         | Wartość dostępnej pojemności dołączonych akumulatorów, podana z rozdzielczością jednego<br>procenta                                                                      |
| Napięcie dodatniej / ujemnej sekcji<br>akumulatorów<br>(Battery Voltage) | Wartość napięcia dodatniego (+) i ujemnego (–) stringu akumulatorów podana z rozdzielczością<br>jednego wolta                                                            |
| Prąd dodatniej / ujemnej sekcji<br>akumulatorów<br>(Battery Current)     | Prąd pobierany z dodatniego (+) i ujemnego (–) stringu akumulatorów podawany z rozdzielczością<br>jednej dziesiętnej ampera                                              |
| Stopień dostępnej pojemności<br>akumulatorów<br>(Battery Condition)      | Wartość aktualnej dostępnej pojemności akumulatora określana po wykonaniu testu baterii,<br>odniesiona do wartości nominalnej, podana z rozdzielczością jednego procenta |
| Temperatury bloków wewnętrznych<br>UPS<br>(Internal Temperatures)        | Temperatury wewnętrznych bloków zasilacza UPS podawana z rozdzielczością 1 stopnia Celsjusza                                                                             |

#### Tabela 7. Parametry pracy zasilacza

#### Tabela 8. Tryby pracy zasilacza

| Tryb pracy<br>(Operating Mode)            | Opis                                                                                                    |
|-------------------------------------------|----------------------------------------------------------------------------------------------------|
| Nieznany<br>(Unknown)                     | Stan pośredni załączany w czasie startu zasilacza oraz w trakcie zmiany trybów pracy.                                                                                                    |
| Sieciowy<br>(Normal)                      | Zasilacz dostarcza energię z sieci zasilającej do wyjścia za pomocą układu falownikowego.                                                                                                    |
| ECO<br>(ECO)                              | Zasilacz dostarcza energię z sieci zasilającej do wyjścia za pomocą układu obejściowego (bypass-<br>u).                                                                                                    |
| BYPASS<br>(BYPASS)                        | Zasilacz dostarcza energię do wyjścia, po spełnieniu kryterium poprawności zasilania, za pomocą układu obejściowego (bypass-u). Tryb wymuszany przez użytkownika lub występujący w trakcie przekroczenia dopuszczalnej mocy wyjściowej.  |
| Rezerwowy (bateryjny)<br>(Battery backup) | Do wyjścia zasilacza energia dostarczana jest z baterii.                                                                                                    |
| Oczekiwanie (STANDBY)<br>(Standby)        | Zasilacz czeka na powrót sieci zasilającej o poprawnych parametrach. Po powrocie sieci zasilacz podejmuje pracę zgodnie z konfiguracją.                                                                                                  |
| Czuwanie<br>(Watch)                       | Do zasilacza jest dostarczana energia z sieci o poprawnych parametrach. Dostarczanie energii do<br>wyjścia, po spełnieniu kryterium poprawności zasilania, następuje przez układ obejściowy.<br>Działają mechanizmy konserwacji baterii. |
| Awaryjny<br>(Emergency)                   | Wystąpił stan awaryjny w urządzeniu. Zasilanie dostarczane jest z linii obejściowej. Przy<br>niespełnieniu kryterium poprawności zasilania lub wywołaniu EPO wyjście zasilacza jest<br>odłączane.                                        |
| Inicjalizacja<br>(Initialization)         | Stan pośredni występujący po zainicjowaniu platformy sprzętowej urządzenia wartościami startowymi.                                                                                                    |
| STOP<br>(STOP)                            | Brak zasilania o prawidłowych parametrach.                                                                                                    |
| Hybrydowy<br>(Hybrid)                     | Zasilacz dostarcza energii do wyjścia z sieci, uzupełniając brakującą część z akumulatorów.                                                                                                    |

#### Tabela 9. Tryby pracy równoległej

| Tryb pracy równoległej<br>(Parallel Mode)              | Opis                                                                                                 |
|--------------------------------------------------------|----------------------------------------------------------------------------------------------------|
| Praca autonomiczna<br>(Single Unit)                    | UPS pracuje jako samodzielny zasilacz                                                                |
| Master<br>(Master)                                     | Sygnalizacja jednostki master w systemie równoległym                                                 |
| Slave<br>(Slave)                                       | Sygnalizacja jednostki slave w systemie równoległym                                                  |
| Jednostka zatrzymana<br>(Unit stopped)                 | Sygnalizacja logicznego odłączenia jednostki od systemu pracującego równolegle                       |
| Brak redundancji<br>(Redundancy lost)                  | Sygnalizacja braku jednostki redundantnej.                                                           |
| Jednostka nieaktywna<br>(Unit inactive)                | Sygnalizacja braku dołączenia (logicznego) nowo załączonej jednostki do systemu pracy<br>równoległej |
| Brak minimalnej liczby jednostek<br>(Not enough units) | Sygnalizacja braku dostępnej minimalnej ilości jednostek aktywnych w systemie                        |

#### Parametry środowiskowe (Environmental Parameters)

Lista parametrów środowiskowych mierzonych przez UPS. Dostępne parametry wraz z opisem zestawiono w tabeli 10.

### Informacja

Lista dostępnych parametrów jest zależna od modelu UPS i wersji jego protokołu komunikacyjnego.

#### Tabela 10. Parametry środowiskowe

| Parametr                                       | Opis                                                                       |
|------------------------------------------------|----------------------------------------------------------------------------|
| Temperatura otoczenia<br>(Ambient Temperature) | Temperatura otoczenia podawana z rozdzielczością jednego stopnia Celsjusza |
| Wilgotność względna<br>(Relative Humidity)     | Wilgotność względna podawana z rozdzielczością jednego procenta            |

### Parametry wejściowe (Input Parameters)

Lista parametrów wejściowych mierzonych przez UPS. Dostępne parametry wraz z opisem zestawiono w tabeli 11.

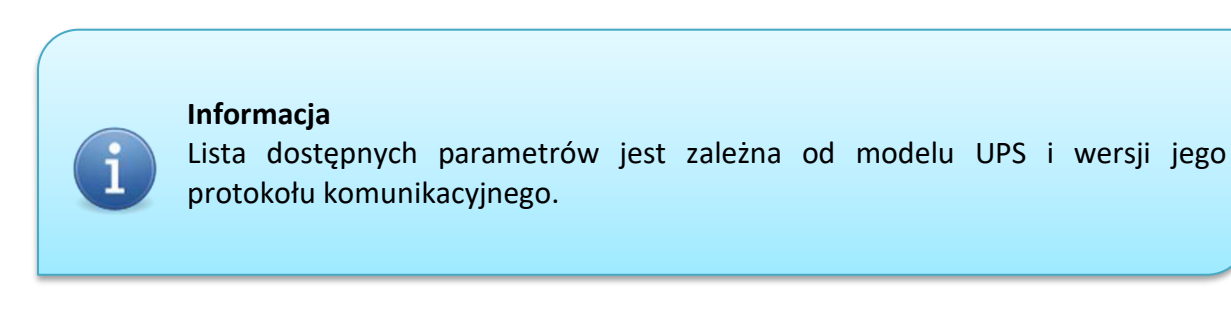

#### Tabela 11. Parametry wejściowe

| Parametr                                                         | Opis                                                                                        |
|------------------------------------------------------------------|---------------------------------------------------------------------------------------------|
| Napięcie wejściowe Ln<br>(Input Voltage Ln)                      | Napięcie wejściowe prostownika dla linii n podawane z rozdzielczością 1 V                   |
| Prąd wejściowy Ln<br>(Input Current Ln)                          | Prąd wejściowy prostownika dla linii n podawany z rozdzielczością 0.1 A                     |
| Częstotliwość wejściowa<br>(Input Frequency)                     | Częstotliwość wejściowa prostownika (pomiar dla linii L1) podawana z rozdzielczością 0.1 Hz |
| Moc czynna wejściowa Ln<br>(Input Active Power Ln)               | Wejściowa moc czynna prostownika dla linii n podawana z rozdzielczością 0.1 kW              |
| Moc pozorna wejściowa Ln<br>(Input Apparent Power Ln)            | Wejściowa moc pozorna prostownika dla linii n podawana z rozdzielczością 0.1 kVA            |
| Współczynnik mocy wejściowej PF<br>Ln<br>(Input Power Factor Ln) | Wejściowy współczynnik mocy prostownika dla linii n                                         |

### Parametry wyjściowe (Output Parameters)

Lista parametrów wyjściowych mierzonych przez UPS. Dostępne parametry wraz z opisem zestawiono w tabeli 12.

#### Informacja

Lista dostępnych parametrów jest zależna od modelu UPS i wersji jego protokołu komunikacyjnego.

#### Tabela 12. Parametry wyjściowe

| Parametr                                                          | Opis                                                                                        |
|-------------------------------------------------------------------|---------------------------------------------------------------------------------------------|
| Napięcie wyjściowe Ln<br>(Output Voltage Ln)                      | Napięcie wyjściowe zasilacza dla poszczególnych linii podawane z rozdzielczością 1 V        |
| Prąd wyjściowy Ln<br>(Output Current Ln)                          | Prąd wyjściowy zasilacza dla poszczególnych linii podawany z rozdzielczością 0.1 A          |
| Częstotliwość wyjściowa<br>(Output Frequency)                     | Częstotliwość wyjściowa zasilacza podawana z rozdzielczością 0.1 Hz                         |
| Moc czynna wyjściowa Ln<br>(Output Active Power Ln)               | Wyjściowa moc czynna zasilacza dla poszczególnych linii podawana z rozdzielczością 0.1 kW   |
| Moc pozorna wyjściowa Ln<br>(Output Apparent Power Ln)            | Wyjściowa moc pozorna zasilacza dla poszczególnych linii podawana z rozdzielczością 0.1 kVA |
| Współczynnik mocy<br>wyjściowej PF Ln<br>(Output Power Factor Ln) | Wyjściowy współczynnik mocy dla linii n                                                     |
| Poziom obciążenia wyjścia Ln<br>(Output Load Ln)                  | Poziom obciążenia zasilacza dla linii n                                                     |

### Parametry wejściowe układu obejściowego BYPASS (Bypass Parameters)

Lista parametrów układu obejściowego mierzonych przez UPS. Dostępne parametry wraz z opisem zestawiono w tabeli 13.

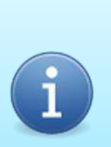

#### Informacja

Lista dostępnych parametrów jest zależna od modelu UPS i wersji jego protokołu komunikacyjnego.

| Parametr                                                         | Opis                                                                                              |
|------------------------------------------------------------------|---------------------------------------------------------------------------------------------------|
| Napięcie wejściowe Ln<br>(Input Voltage Ln)                      | Napięcie wejściowe układu BYPASS dla poszczególnych linii podawane z rozdzielczością 1 V          |
| Prąd wejściowy Ln<br>(Input Current Ln)                          | Prąd wejściowy układu BYPASS dla poszczególnych linii podawany z rozdzielczością 0.1 A            |
| Częstotliwość wejściowa<br>(Input Frequency)                     | Częstotliwość wejściowa układu BYPASS (pomiar dla linii L1) podawana z rozdzielczością 0.1 Hz     |
| Moc czynna wejściowa Ln<br>(Input Active Power Ln)               | Wejściowa moc czynna układu BYPASS dla poszczególnych linii podawana z rozdzielczością 0.1 kW     |
| Moc pozorna wejściowa Ln<br>(Input Apparent Power Ln)            | Wejściowa moc pozorna układu BYPASS dla poszczególnych linii n podawana z rozdzielczością 0.1 kVA |
| Współczynnik mocy wejściowej PF<br>Ln<br>(Input Power Factor Ln) | Wejściowy współczynnik mocy układu BYPASS dla linii n                                             |

### Alarmy (Alarms)

Lista komunikatów i alarmów sygnalizowanych przez UPS.

Komunikaty to ostrzeżenia o zbliżaniu się do wartości krytycznych dla danych parametrów pracy (np. przegrzewanie) oraz informacje o stanie pracy bloków funkcjonalnych urządzenia.

Alarmy to stany awaryjne których wystąpienie uniemożliwia dalszą pracę urządzenia (przekroczenie wartości krytycznych dla danych parametrów pracy, błędy w działaniu bloków funkcjonalnych zasilacza UPS.

### Alarmy (Alarms)

Lista sygnalizowanych (aktywnych) stanów alarmowych przez urządzenie. Listę wszystkich możliwych alarmów zestawiono w tabeli 14.

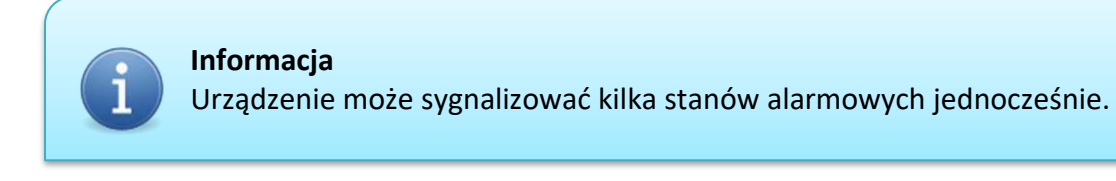

#### Tabela 14. Lista dostępnych alarmów

| Alarm                                                                       | Opis                                                                            |
|-----------------------------------------------------------------------------|---------------------------------------------------------------------------------|
| Zwarcie na wyjściu zasilacza<br>(Output short circuit)                      | Zwarcie wyjścia na pracy falownikowej                                           |
| Przeciążenie wyjścia<br>(Output overload)                                   | Sygnalizacja przeciążenia zasilacza                                             |
| Nadmierny wzrost temperatury<br>prostownika<br>(Rectifier over temperature) | Sygnalizacja nadmiernego wzrostu temperatury prostownika                        |
| Nadmierny wzrost temperatury<br>falownika<br>(Inverter over temperature)    | Sygnalizacja nadmiernego wzrostu temperatury falownika                          |
| Błąd akumulatora<br>(Battery fault)                                         | Sygnalizacja problemu występującego w obwodzie baterii                          |
| Aktywne EPO<br>(EPO active)                                                 | Sygnalizacja wywołania stanu awaryjnego wyłączenia zasilania wyjścia (EPO)      |
| Błąd wewnętrzny prostownika<br>(Rectifier internal error)                   | Błąd wewnętrzny bloku prostownika                                               |
| Błąd wewnętrzny falownika<br>(Inverter internal error)                      | Błąd wewnętrzny bloku falownika                                                 |
| Błąd pracy równoległej<br>(Parallel operation fault)                        | Błąd w systemie jednostek pracujących równolegle powodujący zatrzymanie systemu |

### Komunikaty (Warnings & Informations)

Lista sygnalizowanych (aktywnych) komunikatów przez urządzenie. Listę wszystkich możliwych komunikatów zestawiono w tabeli 15.

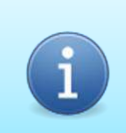

### Informacja

Urządzenie może sygnalizować kilka komunikatów jednocześnie.

#### Tabela 15. Lista dostępnych komunikatów

| Komunikat                                                                                 | Opis                                                                                                    |
|-------------------------------------------------------------------------------------------|----------------------------------------------------------------------------------------------------|
| Ładowanie baterii<br>(Battery charging)                                                   | Sygnalizacja ładowania baterii                                                                                                    |
| Przeciążenie zasilacza<br>(UPS output overload)                                           | Sygnalizacja przeciążenia falownika                                                                                                    |
| Nadmierny wzrost temperatury<br>prostownika<br>(Rectifier over temperature)               | Sygnalizacja nadmiernego wzrostu temperatury prostownika                                                                                                    |
| Nadmierny wzrost temperatury<br>falownika<br>(Inverter over temperature)                  | Sygnalizacja nadmiernego wzrostu temperatury falownika                                                                                                    |
| Oczekiwanie na ładunek minimalny<br>(Waiting for the minimum state of<br>battery charge)  | Sygnalizacja oczekiwania na zgromadzenie minimalnego ładunku akumulatora (powyżej wartości<br>Minimalny stopień naładowania akumulatorów dla powrotu z trybu STANDBY dostępnego w<br>UPS: Konfiguracja) |
| Stan niskiej baterii<br>(Low battery)                                                     | Sygnalizacja stanu niskiej baterii                                                                                                    |
| Serwis<br>(Service)                                                                       | Sygnalizacja zalecanego przeglądu zasilacza                                                                                                    |
| Bypass<br>(Bypass)                                                                        | Sygnalizacja fizycznego załączenia elektronicznego układu obejściowego                                                                                                    |
| Brak komunikacji z prostownikiem<br>(Rectifier communication fail)                        | Sygnalizacja utraty komunikacji z modułem prostownika                                                                                                    |
| Brak komunikacji z falownikiem<br>(Inverter communication fail)                           | Sygnalizacja utraty komunikacji z modułem falownika                                                                                                    |
| Niepoprawna kolejność faz linii<br>BYPASS<br>(Bypass input phase sequence fail)           | Sygnalizacja niepoprawnej kolejności faz linii Bypass                                                                                                    |
| Zasilanie linii BYPASS poza zakresem<br>(Bypass input out of range)                       | Sygnalizacja braku poprawnego zasilania linii Bypass                                                                                                    |
| Otwarty obwód baterii<br>(Battery open circuit)                                           | Sygnalizacja przerwy w obwodzie baterii                                                                                                    |
| Zasilanie linii podstawowej poza<br>zakresem<br>(Mains input out of range)                | Sygnalizacja nieprawidłowych parametrów (napięcie, częstotliwość) dla linii podstawowej                                                                                                    |
| Niepoprawna kolejność faz linii<br>podstawowej<br>(Mains input phase sequence fail)       | Sygnalizacja nieprawidłowej kolejności faz dla linii podstawowej                                                                                                    |
| Terminarz aktywny<br>(Scheduler active)                                                   | Sygnalizacja aktywności terminarza                                                                                                    |
| Dynamiczna kompensacja mocy<br>biernej<br>(Dynamic reactive power<br>compensation active) | Sygnalizacja aktywności dynamicznej kompensacji mocy biernej                                                                                                    |

### Konfiguracja (Configuration)

Lista nastaw konfiguracyjnych UPS. Dostępne parametry wraz z opisem zestawiono w tabeli 16.

## Informacja

Lista dostępnych parametrów jest zależna od modelu UPS i wersji jego protokołu komunikacyjnego.

#### Tabela 16. Parametry konfiguracyjne zasilacza

| Parametr                                                                                                    | Opis                                                                                                    |
|----------------------------------------------------------------------------------------------------|----------------------------------------------------------------------------------------------------|
| Napięcie wyjściowe Ln<br>(Output voltage Ln)                                                                                  | Ustawienie wartości napięcia wyjściowego zasilacza dla linii n (zmiana napięcia wyjściowego, po<br>wprowadzeniu zmian wartości parametru podczas falownikowych trybów pracy, nastąpi dopiero<br>po zmianie trybu pracy falownika, np. w wyniku wyłączenia i ponownego załączenia UPS) |
| Górny próg napięciowy dla linii<br>BYPASS<br>(Bypass voltage upper threshold)                                                 | Ustawienie górnego progu kryterium poprawności napięcia dla linii BYPASS                                                                                                    |
| Dolny próg napięciowy dla linii<br>BYPASS<br>(Bypass voltage lower threshold)                                                 | Ustawienie dolnego progu kryterium poprawności napięcia dla linii BYPASS                                                                                                    |
| Górny próg częstotliwościowy dla<br>linii BYPASS<br>(Bypass frequency upper threshold)                                        | Ustawienie górnego progu kryterium poprawności częstotliwości dla linii BYPASS                                                                                                    |
| Dolny próg częstotliwościowy dla<br>linii BYPASS<br>(Bypass frequency lower threshold)                                        | Ustawienie dolnego progu kryterium poprawności częstotliwości dla linii BYPASS                                                                                                    |
| Ustawienie czasu opóźnienia przy<br>przechodzeniu do trybu STANDBY<br>(Delay before Standby)                                  | Ustawienie czasu opóźnienia przy przechodzeniu zasilacza do trybu STANDBY przy wymuszonym<br>przez użytkownika przełączeniu; w przypadku stosowania oprogramowania zarządzającego, czas<br>ten powinien być większy od czasu wyłączenia systemu zarządzającego                        |
| Minimalny stopień naładowania<br>akumulatorów dla powrotu z trybu<br>STANDBY<br>(Level of minimum state of battery<br>charge) | Ustawienie minimalnego stopnia naładowania, który akumulatory muszą osiągnąć, aby zasilacz<br>uruchomił się po rozładowaniu akumulatorów i powrocie napięcia sieciowego (ładowania<br>akumulatorów)                                                                                   |
| Poziom obciążenia dla wyjścia z<br>przeciążenia<br>(Output overload clear threshold)                                          | Stopień obciążenia, przy którym zasilacz przestaje sygnalizować przeciążenie                                                                                                    |
| Pojemność zastosowanych<br>akumulatorów<br>(Battery capacity)                                                                 | Wprowadzenie pojemności zastosowanych akumulatorów                                                                                                    |
| Liczba sekcji akumulatorów<br>(wewnętrznych i zewnętrznych)<br>(Number of battery strings -<br>paralleled)                    | Wprowadzenie liczby sekcji akumulatorów (suma sekcji akumulatorów wewnętrznych i<br>zewnętrznych)                                                                                                    |
| Całkowity prąd ładowania<br>akumulatorów<br>(Total charging current)                                                          | Określenie sumarycznej wielkości prądu ładowania akumulatorów                                                                                                    |
| Adres zasilacza w przypadku pracy<br>równoległej lub redundantnej<br>(Unit address – parallel operation)                      | Ustawienie adresu zasilacza w przypadku pracy równoległej lub redundantnej. W pracy pojedynczej jednostki należy ustawić 0.                                                                                                    |
| Adres urządzenia w sieci MODBUS<br>(Modbus address)                                                                           | Ustawienie adresu urządzenia w sieci MODBUS – dostępne w wersji z MODBUS                                                                                                    |
| Pozostały czas autonomii zgłaszania<br>niskiego poziomu baterii<br>(Remaining autonomy time for low<br>battery signaling)     | Ustawienie czasu autonomii, przy którym zostanie zgłoszony niski poziom naładowania baterii                                                                                                    |

### Weryfikacja poprawności wprowadzonych danych

Weryfikacja danych następuje po stronie strony www. Podczas kontroli stosowane są następujące kryteria:

✓ Czy parametr jest liczbą?

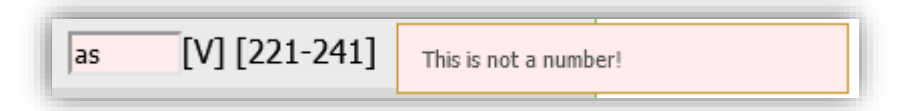

✓ Czy parametr jest liczbą dodatnią?

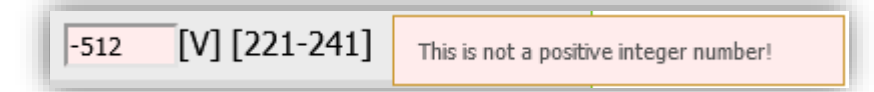

✓ Czy parametr jest liczbą całkowitą?

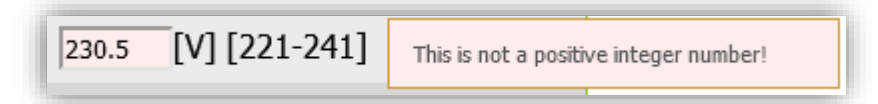

✓ Czy parametr znajduje się w dopuszczalnym zakresie?

| 242 | [V] [221-241] | Value out of range |
|-----|---------------|--------------------|
|     |               |                    |

Nieprawidłowa wartość parametru blokuje zapis nastawy do UPS.

### Informacja

Zakresy wartości parametrów konfiguracyjnych dostępne są tylko w przypadku, gdy zasilacz udostępnia takie dane. Ich niedostępność spowoduje, że karta pominie etap kontroli zakresu podczas walidacji danych z formularza. Poprawność zakresów nastaw weryfikowana jest wówczas tylko po stronie UPS.

Jeżeli wprowadzone dane są poprawne to po zatwierdzeniu przyciskiem **Zastosuj** (**Apply**) nastąpi zapis konfiguracji do UPS. Wynik operacji zapisu zostanie potwierdzony komunikatem o powodzeniu operacji (rys. 4) lub niepowodzeniu, zgłaszając kod błędu (rys. 5).

| Configuration has been saved! |                   |
|-------------------------------|-------------------|
| UPS Configuration             |                   |
| Output voltage L1             | 230 [V] [221-241] |
| Output voltage L2             | 231 [V] [222-242] |

#### Rys. 4. Potwierdzenie zapisu konfiguracji UPS

| An error occurred while saving settings to UPS - error code: -2! |                   |
|------------------------------------------------------------------|-------------------|
| UPS Configuration                                                |                   |
| Output voltage L1                                                | 230 [V] [221-241] |
| Output voltage L2                                                | 231 [V] [222-242] |

Rys. 5. Komunikat o błędzie podczas zapisu konfiguracji UPS

W tabeli 17 przedstawiono możliwe kody błędów wraz z ich opisem.

| Kod błędu | Opis                                                  |
|-----------|-------------------------------------------------------|
| -1        | Błąd połączenia lub tworzenia zapytania do UPS        |
| -2        | Przekroczono czas oczekiwania na synchronizację z UPS |
| -3        | Błąd wysyłania danych do UPS                          |
| -4        |                                                       |
| -5        | Przekroczono czas wysyłania danych do UPS             |
| -8        | Zbyt krótka odpowiedź z UPS                           |
| -9        | Błąd zapisu danych – niepoprawne parametry            |

#### Tabela 17. Parametry konfiguracyjne zasilacza

### Uwaga!

Zmiana parametrów bez zatwierdzenia przyciskiem "Zastosuj" nie wywołuje reakcji w urządzeniu UPS. Przejście na inną stronę karty i powrót do konfiguracji powoduje wyświetlanie aktualnych parametrów pobranych z urządzenia UPS, pomijając zmiany wprowadzone przez użytkownika.

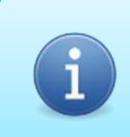

Informacja Nastawy konfiguracyjne zasilacza przechowywane są w urządzeniu UPS.

### Kontrola (Control)

Zarządzanie pracą UPS. Dostępne funkcje wraz z opisem zestawiono w tabeli 18.

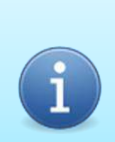

### Informacja

Lista dostępnych funkcji jest zależna od modelu UPS i wersji jego protokołu komunikacyjnego.

#### Tabela 18. Zarządzanie pracą UPS

| Funkcja                                                                                    | Opis                                                                                                    |
|--------------------------------------------------------------------------------------------|----------------------------------------------------------------------------------------------------|
| Sygnalizacja dźwiękowa<br>(Sound signaling)                                                | Włączanie/wyłączanie sygnalizacji akustycznej (stany alarmowe są sygnalizowane zawsze)                                                                                                    |
| Wymuszenie pracy zasilacza w<br>trybie obejściowym (BYPASS)<br>(Bypass mode forcing)       | Ręczne wymuszenie trybu pracy BYPASS                                                                                                    |
| Włączenie urządzenia<br>(UPS ON)                                                           | Włączanie/wyłączanie zasilacza                                                                                                    |
| Wymuszenie przejścia zasilacza do<br>trybu oczekiwania (STANDBY)<br>(Standby mode forcing) | Ręczne wymuszenie trybu oczekiwania (STANDBY)                                                                                                    |
| Blokada klawiatury<br>(Keyboard lock)                                                      | Wymuszenie blokady klawiatury panelu urządzenia                                                                                                    |
| Test akumulatorów<br>(Battery test enable)                                                 | Zezwolenie na aktualizację wskaźnika stanu akumulatorów po całkowitym rozładowaniu<br>akumulatorów                                                                                                |
| Uaktywnienie funkcji EPO<br>(EPO ON)                                                       | Aktywacja wejścia i funkcji EPO                                                                                                    |
| Kasowanie stanów awaryjnych<br>prostownika<br>(Rectifier fault clear)                      | Kasowanie trybu AWARYJNEGO (awaria prostownika)                                                                                                    |
| Kasowanie stanów awaryjnych<br>falownika<br>(Inverter fault clear)                         | Kasowanie trybu AWARYJNEGO (awaria falownika)                                                                                                    |
| Przełączenie zasilacza w tryb ECO<br>(ECO mode ON)                                         | Przełączenie zasilacza do trybu pracy ECO                                                                                                    |
| Czasowa blokad funkcji EPO<br>(Temporary EPO function<br>deactivation)                     | Czasowa dezaktywacja (1 min) wejścia EPO                                                                                                    |
| Kontrola parametrów dla linii<br>BYPASS<br>(Bypass check)                                  | Włączenie/wyłączenie kontroli linii BYPASS; parametr automatycznie włączany przy konfiguracji zasilacza do pracy w trybie ECO; kontrola linii BYPASS funkcjonuje jedynie przy włączonym zasilaczu |

Zmiana parametrów kontroli pracy następuje poprzez zaznaczenie lub odznaczenie wybranej funkcji i zatwierdzenie zmian przyciskiem **Zastosuj** (**Apply**). Potwierdzenie, odrzucenie i kody błędów są identyczne jak w menu **Konfiguracja** (**Configuration**) – patrz rys. 4, rys. 5 i tabela 17.

# Uwaga!

Zmiana parametrów bez zatwierdzenia przyciskiem "Zastosuj" nie wywołuje reakcji w urządzeniu UPS. Przejście na inną stronę karty i powrót do konfiguracji powoduje wyświetlanie aktualnych parametrów pobranych z urządzenia UPS, pomijając zmiany wprowadzone przez użytkownika.

Informacja Nastawy konfiguracyjne zasilacza przechowywane są w urządzeniu UPS.

### Zdarzenia (Event Log)

Zawiera listę zdarzeń zarejestrowanych przez UPS. Format prezentacji zdarzenia: Miesiąc /

Dzień Godzina: Minuty: Sekundy Zarejestrowane zdarzenie

### Informacja

Data i czas wystąpienia zdarzenia pobierane są z UPS – zależą więc od konfiguracji zegara w urządzeniu.

Zdarzenia to zarejestrowane komunikaty, alarmy oraz tryby pracy – z informacją o czasie wystąpienia.

#### Kolorystyka zdarzeń

Wszystkie zdarzenia zostały podzielone na 3 grupy:

• Niewymagające interwencji użytkownika – kolor zielony

08/19 10:09:26 Information: Battery charging - Stop

• Wymagające uwagi – kolor brązowy:

08/19 11:16:06 Warning: Bypass - Start

• Wymagające interwencji – kolor czerwony:

01/20 15:19:02 Warning: Service - Start

#### **KONFIGURACJA KARTY**

Parametry konfiguracyjne Karty Zarządzającej znajdują się w grupie **Karta (Card)**. Dostęp do konfiguracji możliwy jest tylko z poziomu konta administratora w systemie karty.

#### Uwaga!

Zmiana parametrów konfiguracyjnych karty może wiązać się z koniecznością jej ponownego uruchomienia. Odbywa się to w sposób automatyczny ale powoduje, że karta przez pewien czas będzie niedostępna w sieci LAN. Niektóre urządzenia monitorujące UPS poprzez SNMP mogą po utracie komunikacji rozpocząć procedurę wyłączania.

#### Uwaga!

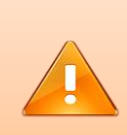

Zmiana niektórych parametrów (takich jak konfiguracja sieciowa, dostępne usługi, porty, loginy i hasła) może doprowadzić do sytuacji, w której karta przestanie być dostępna. Jeżeli zmiany te zostały wprowadzone błędnie możliwe jest przywrócenie konfiguracji domyślnej - więcej informacji w rozdziale PRZYWRACANIE USTAWIEŃ DOMYŚLNYCH.

#### Wprowadzenie

Konfiguracja Karty Zarządzającej przechowywana jest w plikach konfiguracyjnych. Każdy plik zawiera ustawienia dla odrębnego modułu. Nastawy ogólne karty znajdują się w pliku *card.ini,* konfiguracja dla usługi SNMP przechowywana jest w pliku *snmp.ini* a konfiguracja serwera www w pliku *web.ini*. Takie rozwiązanie zapewnia większą elastyczność w zarządzaniu konfiguracją (kopie zapasowe, przenoszenie konfiguracji). Aby lepiej wyjaśnić mechanizm działania systemu konfiguracji posłużono się przykładem obrazującym etap wczytywania nastaw oraz ich modyfikacji za pomocą interfejsu WEB – rysunek 6.

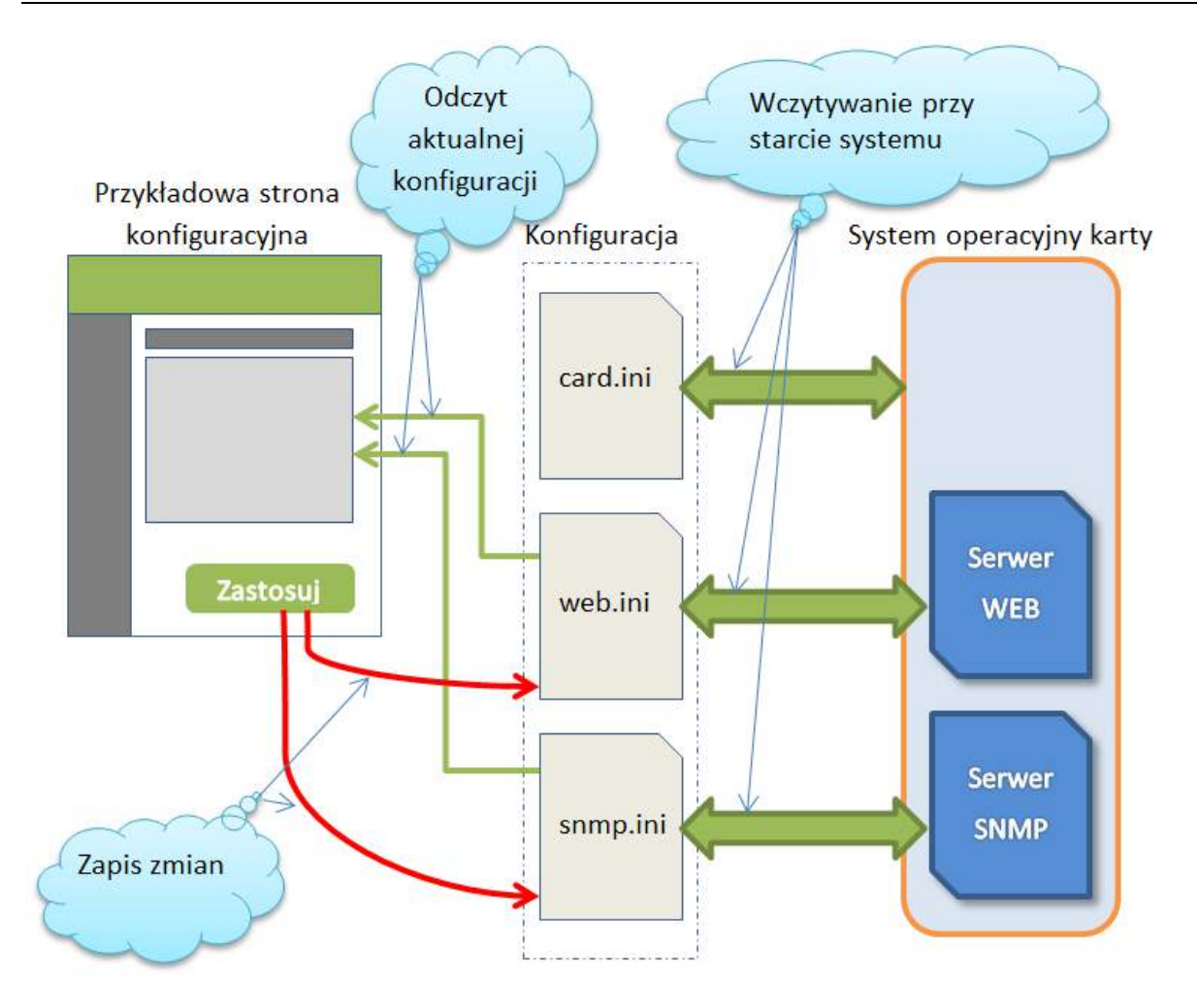

Rys. 6. Działanie systemu konfiguracji Karty Zarządzającej

Cały proces rozpoczyna się w chwili startu systemu operacyjnego karty (jej uruchomienie lub restart). W pierwszym etapie następuje próba załadowania ustawień z plików konfiguracyjnych. Jeżeli załadowanie konfiguracji z danego pliku zakończy się powodzeniem to taka konfiguracja trafia do weryfikacji poprawności nastaw – sprawdzane są m.in. zakresy parametrów, długości nazw, weryfikacja pod kątem występowania niedozwolonych znaków. Po pomyślnym przejściu walidacji konfiguracja aktualnego pliku uznawana jest za poprawną. Następuje przetwarzanie kolejnych plików konfiguracyjnych. Jeżeli na którymkolwiek etapie (wczytywania pliku lub weryfikacji nastaw) wystąpi błąd, to taka konfiguracja uznawana jest za uszkodzoną – wówczas system zastąpi uszkodzony plik konfiguracją domyślną – plik konfiguracyjny zostanie zastąpiony nastawami domyślnymi dla tego pliku i taka konfiguracja będzie używana przez kartę. Etap wczytywania konfiguracji karty kończy się po przetworzeniu wszystkich wymaganych plików konfiguracyjnych – następuje uruchomienie systemu.

Drugi z rozpatrywanych przypadków (rys. 6) ma miejsce wówczas, gdy użytkownik korzystając z interfejsu WEB chce dokonać odczytu aktualnej konfiguracji karty (np. w celu jej modyfikacji lub weryfikacji). Wymagane parametry pozyskiwane są bezpośrednio z odpowiednich plików konfiguracyjnych i prezentowane na stronie konfiguracyjnej. Wspomniano wcześniej, że w przypadku uszkodzenia pliku(ów) konfiguracyjnych ich zawartość (lub po wykonaniu resetu do ustawień fabrycznych - zawartość wszystkich plików konfiguracyjnych) zostanie zapisana wartościami domyślnymi. Użytkownik zostanie poinformowany o tym, które z prezentowanych na stronie konfiguracyjnej nastaw mają wartości domyślne (rys. 7). Należy mieć na uwadze, że informacja o domyślnej nastawie nie jest ustawiana dla każdego parametru ale ustawiana jest dla całego pliku konfiguracyjnego podczas jego resetowania. Użytkownik dokonując zapisu konfiguracji z poziomu interfejsu WEB modyfikuje wszystkie te pliki, z których dana strona konfiguracyjna korzysta. Na rysunku 6 przedstawiono uproszczony schemat konfiguracyjny podobny do tego, jaki występuje w przypadku konfiguracji **Autoryzacja** – tutaj konfiguracja odbywa się dla serwera WEB oraz SNMP jednocześnie – korzystamy więc z dwóch plików i zatwierdzając konfigurację nastąpi zapis w tych plikach. Zapis konfiguracji oznacza akceptację aktualnych nastaw skasowany zostanie więc znacznik konfiguracji domyślnej dla modyfikowanych plików konfiguracyjnych – ostrzeżenia dla tych plików (nastaw z tych plików) nie będą już wyświetlane.

| Web Server Settings                                                   |  |  |
|-----------------------------------------------------------------------|--|--|
| Warning! The following parameters have been reset to default settings |  |  |
| Enable HTTPS                                                          |  |  |
| HTTP Port 80 (default 80)                                             |  |  |
| HTTPS Port 443 (default 443)                                          |  |  |
| HTTPS - SSL Certificate                                               |  |  |
| Warning! The following parameters have been reset to default settings |  |  |
| • Use Default SSL Certificate                                         |  |  |
| © Use a User's SSL Certificate (if available)                         |  |  |

#### Rys. 7. Ostrzeżenie o przywróceniu wartości domyślnych dla danej grupy parametrów

W ten sposób odbywa się kasowanie ostrzeżeń o domyślnej konfiguracji – poprzez zatwierdzenie nastaw (nie jest wymagana ich zmiana – wystarczy zatwierdzenie). Komunikatów o konfiguracji domyślnej nie można wyłączyć. Będą widoczne zawsze po przywróceniu domyślnej konfiguracji do czasu ich zatwierdzenia.

### Uwaga!

Po wystąpieniu ostrzeżeń o przywróceniu nastaw domyślnych zaleca się w pierwszej kolejności przejrzenie stron konfiguracyjnych i zanotowanie, które grupy parametrów zostały objęte konfiguracją domyślną. Dopiero po upewnieniu się, jakie parametry zostały zmienione na domyślne można rozpocząć proces przywracania wymaganych nastaw.

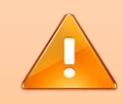

Zatwierdzenie zmian na jednej stronie konfiguracyjnej (np. Autoryzacja) może modyfikować kilka plików konfiguracyjnych jednocześnie (web.ini oraz snmp.ini) – modyfikacja zawartości pliku konfiguracyjnego przez użytkownika powoduje zatwierdzenie całej jego zawartości. Od tej chwili wszystkie ostrzeżenia dla parametrów pochodzących z tego pliku nie będą sygnalizowane.

Zatwierdzenie zmian na stronie konfiguracyjnej rozpoczyna weryfikację poprawności wprowadzonych danych. Składa się ona z dwóch etapów – pierwszy z nich odbywa się po stronie przeglądarki internetowej. Każda napotkana nieprawidłowość będzie sygnalizowana stosownym komunikatem obok parametru, którego komunikat ten dotyczy (rys. 8). Zapisanie danych do karty nastąpi dopiero po pomyślnej weryfikacji pól formularza na stronie konfiguracyjnej.

| IP v4 Address: 19                                                            | 2.168.177.256 | IP Address bad format |  |
|------------------------------------------------------------------------------|---------------|-----------------------|--|
| Subnet Mask: 255.255.255.0                                                   |               |                       |  |
| Enable HTTP At least one of the protocols (http or<br>https) must be enabled |               | protocols (http or    |  |
| Enable HTTPS                                                                 |               |                       |  |

Rys. 8. Walidacja poprawności parametrów – sygnalizacja nieprawidłowej konfiguracji

Drugi etap weryfikacji realizowany jest przez system karty. Jeżeli oba etapy weryfikacji zakończyły się pomyślnie to nastąpi potwierdzenie przyjęcia konfiguracji (rys. 9). W analogiczny sposób sygnalizowane będą błędy wewnętrzne – czerwony kolor tła komunikatu.

| Network settings | nave been saved. Rebooting |  |  |
|------------------|----------------------------|--|--|
|                  |                            |  |  |
| IPv4 Settings    |                            |  |  |

Rys. 9. Przykładowy komunikat potwierdzający zapisanie nowej konfiguracji

Większość zmian w konfiguracji karty wymaga jej ponownego uruchomienia. Restart następuje po kilku sekundach od zapisania danych. Karta informuje użytkownika o przebiegu procesu ponownego uruchomienia a po jego zakończeniu automatycznie przeładuje stronę (rys. 10).

| EVER<br>FOWER SYSTEMS                                                                                                    | (Legout)                                                                                                    |
|----------------------------------------------------------------------------------------------------|----------------------------------------------------------------------------------------------------|
| UPS  Informations Parameters Alarms Configuration Control Event Log  Card Informations Network Configuration Services Certificate Authorization System | General     Language: English   Show security warnings     Show security warnings     Rest   Bestore to default settings     Diagnostic Modes   Serial debug   Show details of serial communication   Modbus debug |
| EVER Sp. 2 0.0<br>Tel: +48 61 6500 400<br>Fax: +48 61 6510 927<br>www.ever.eu                                                                          | Apply Warningt System will reboot to apply the changes                                                                                                    |

**Rys. 10.** Ponowne uruchamianie systemu karty

### Uwaga!

Strona konfiguracyjna karty po restarcie powinna wczytać się automatycznie. Po zmianie adresu IP (używanego do połączenia z serwerem WEB) lub nr-u portu nie będzie to jednak możliwe. W tym przypadku należy odczekać kilkanaście sekund na zakończenie procedury ponownego uruchamiania systemu karty i w pasku adresu przeglądarki prowadzić nowy adres IP karty.

## Informacje (Informations)

Zawiera zbiór informacji o Karcie Zarządzającej i jej konfiguracji. Dane zostały podzielone na sekcje. Dostępne parametry opisano w tabeli 19.

#### Tabela 19. Karta Zarządzająca - informacje

| Parametr                                | Opis                                                                                                    |  |
|-----------------------------------------|----------------------------------------------------------------------------------------------------|--|
|                                         | Sekcja Informacje (Informations)                                                                                                    |  |
| Wersja firmware SNMP<br>(SNMP Firmware) | Wersja oprogramowania wewnętrznego karty                                                                                                    |  |
| Adres MAC<br>(MAC Address)              | Adres fizyczny interfejsu sieciowego Karty Zarządzającej                                                                                                    |  |
| Czas pracy<br>(Uptime)                  | Czas pracy karty (liczony od chwili uruchomienia systemu karty lub jego resetu)                                                                                                    |  |
|                                         | Sekcja IPv4                                                                                                    |  |
| Adres IP<br>(IP Address)                | Adres(y) IP karty                                                                                                    |  |
| Maska podsieci<br>(Subnet Mask)         | Maska sieci wyznaczająca domenę rozgłoszeniową                                                                                                    |  |
| Brama domyślna<br>(Default Gateway)     | Brama domyślna                                                                                                    |  |
| Sekcja IPv6                             |                                                                                                    |  |
| Adres IP<br>(IP Address)                | Adres(y) IP karty                                                                                                    |  |
| Brama domyślna<br>(Default Gateway)     | Brama domyślna                                                                                                    |  |
| Sekcja Serwery DNS (DNS Servers)        |                                                                                                    |  |
| <dns ip=""></dns>                       | Adresy serwerów DNS dla IPv4 oraz IPv6 – zapisane w formacie IPv6<br>(adresy IPv4 są mapowane do IPv6 i zapisywane w formacie ::FFFF:adres_ip_v4 – adres<br>192.168.1.1 będzie zapisany jako ::FFFF:192.168.1.1) |  |

Dla adresów IP prezentowana jest metoda, za pomocą której adres został pozyskany (rys. 11).

| IPv4            |                                                |
|-----------------|------------------------------------------------|
| IP Address      | 192.168.177.66 (DHCP)                          |
| Subnet Mask     | 255.255.255.0                                  |
| Default Gateway | 192.168.177.254                                |
| IPv6            |                                                |
| IP Address      | FE80::240:9DFF:FE7A:64FB (Autoconfigured IPv6) |

#### Rys. 11. Informacja o aktualnej konfiguracji sieciowej

Listę metod pozyskania adresu przedstawiono w tabeli 20.

#### Tabela 20. Metody pozyskiwania adresów IP

| Metoda              | Opis                                                                                                    |
|---------------------|----------------------------------------------------------------------------------------------------|
| static              | Konfiguracja statyczna (ręczna)                                                                                                    |
| DHCP                | Konfiguracja automatyczna (z serwera DHCP)                                                                                                    |
| AUTOIP              | APIPA - Automatic Private IP Addressing – mechanizm przydzielający automatycznie adres IP w<br>przypadku niepowodzenia pozyskania adresu z serwera DHCP |
| Autoconfigured IPv6 | Konfiguracja bezstanowa IPv6                                                                                                    |
| DHCPv6              | Konfiguracja automatyczna (z serwera DHCPv6)                                                                                                    |
| Static IPv6         | Konfiguracja statyczna (ręczna) IPv6                                                                                                    |

### Sieć (Network)

Konfiguracja ustawień sieciowych karty. Składa się z dwóch sekcji: IPv4 oraz IPv6.

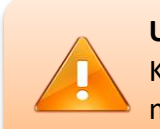

### Uwaga!

Konfiguracja sieciowa nie jest przechowywana w plikach konfiguracyjnych – nie można jej więc wyeksportować ani przywrócić.

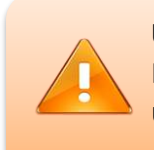

### Uwaga!

Po zatwierdzeniu zmian w konfiguracji karty konieczne będzie jej ponowne uruchomienie. Restart karty następuje w sposób automatyczny.

### Konfiguracja IPv4 (IPv4 Settings)

Parametry odpowiedzialne za adresację IPv4 zostały przedstawione w tabeli 21.

| Parametr                                                                  | Opis                                                                                                    |
|---------------------------------------------------------------------------|----------------------------------------------------------------------------------------------------|
| Uzyskaj automatycznie adres IP<br>(Obtain an IP address<br>automatically) | Adres IP jest automatycznie pobierany z serwera DHCP                                                                |
| Użyj następującego adresu IP<br>(Use the following IP address)            | Konfiguracja ręczna wg zadanych parametrów. Po wybraniu tej opcji uaktywniają się pola<br>do edycji parametrów IPv4 |
| Adres IPv4<br>(IPv4 Address)                                              | Adres IP                                                                                                    |
| Maska podsieci<br>(Subnet Mask)                                           | Maska sieci wyznaczająca domenę rozgłoszeniową                                                                      |
| Brama domyślna<br>(Default Gateway)                                       | Brama domyślna                                                                                                    |
| Główny DNS<br>(Primary DNS)                                               | Adres głównego serwera DNS                                                                                          |
| Pomocniczy DNS<br>(Secondary DNS)                                         | Adres pomocniczego serwera DNS                                                                                      |

#### Tabela 21. Parametry konfiguracyjne IPv4

## Konfiguracja IPv6 (IPv6 Settings)

Parametry odpowiedzialne za adresację IPv6 zostały przedstawione w tabeli 22. W adresacji IPv6 adresy przypisywane są kilkoma metodami. IPv6 w odróżnieniu od IPv4 może posiadać równocześnie kilka adresów dla jednego interfejsu sieciowego. Wyróżniamy tutaj konfigurację bezstanową, ręczną oraz z udziałem serwera DHCPv6.

#### Informacja

Karta nie zezwala na całkowite wyłączenie IPv6 (ograniczenie systemu operacyjnego karty) – z tego względu opcja *Włącz IPv6 (konfiguracja bezstanowa)* jest zawsze aktywna.
### Tabela 22. Parametry konfiguracyjne IPv6

| Parametr                                                                                         | Opis                                                                                                    |
|--------------------------------------------------------------------------------------------------|----------------------------------------------------------------------------------------------------|
| Włącz IPv6 (konfiguracja<br>bezstanowa)<br>(Enable IPv6 (Stateless Auto<br>Configuration))       | Włączenie obsługi adresu IPv6 – metoda konfiguracji bezstanowej. Parametr jest zawsze<br>włączony                                                                 |
| Włącz klienta DHCPv6<br>(Enable DHCPv6 Client)                                                   | Włączenie klienta DHCPv6 – karta pobierze dodatkową konfigurację za pośrednictwem serwera<br>DHCPv6                                                               |
| Użyj następującego konfiguracji<br>statycznej IPv6<br>(Use the following static IPv6<br>address) | Umożliwia dodanie dodatkowej konfiguracji statycznej adresu IPv6 – konfiguracja manualna. Po<br>wybraniu tej opcji uaktywniają się pola do edycji parametrów IPv6 |
| Adres IPv6<br>(IPv6 Address)                                                                     | Adres IP konfiguracji statycznej jaki zostanie dodany do interfejsu sieciowego                                                                                    |
| Długość prefiksu<br>(Prefix Length)                                                              | Długość prefiksu podsieci                                                                                                    |
| Brama domyślna<br>(IPv6 Gateway)                                                                 | Brama domyślna dla IPv6                                                                                                    |

### Uwaga!

Zmiana parametrów bez zatwierdzenia przyciskiem "Zastosuj" nie wywołuje zmian w konfiguracji karty SNMP. Przejście na inną stronę karty i powrót do konfiguracji powoduje wyświetlanie aktualnych, pomijając zmiany wprowadzone przez użytkownika.

# Uwaga!

Strona www karty po restarcie powinna wczytać się automatycznie. W przypadku zmiany adresu IP (używanego do połączenia z serwerem WEB) nie będzie to jednak możliwe. W tym przypadku należy odczekać kilkanaście sekund na zakończenie procedury ponownego uruchamiania systemu karty i w pasku adresu przeglądarki prowadzić nowy adres IP karty.

### Uwaga!

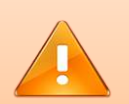

Zmiana niektórych parametrów (takich jak konfiguracja sieciowa, dostępne usługi, porty, loginy i hasła) może doprowadzić do sytuacji, w której karta przestanie być dostępna. Jeżeli zmiany te zostały wprowadzone błędnie możliwe jest przywrócenie konfiguracji domyślnej - więcej informacji w rozdziale PRZYWRACANIE USTAWIEŃ DOMYŚLNYCH.

# Konfiguracja (Configuration)

Parametry konfiguracyjne Karty Zarządzającej podzielono na kilka grup funkcjonalnych opisanych poniżej.

# Uwaga!

Po zatwierdzeniu zmian w konfiguracji karty konieczne będzie jej ponowne uruchomienie. Restart karty następuje w sposób automatyczny.

# Ogólne (General)

Parametry ogólne dotyczące działania karty. Lista parametrów konfiguracyjnych została przedstawiona w tabeli 23.

| Parametr                                                       | Opis                                                                                                    |  |
|----------------------------------------------------------------|----------------------------------------------------------------------------------------------------|--|
| Język<br>(Language)                                            | Wersja językowa interfejsu WEB karty.                                                                                                    |  |
| Pokazuj ostrzeżenia bezpieczeństwa<br>(Show security warnings) | Zaznaczenie tej opcji powoduje wyświetlanie komunikatów ostrzegających o konfiguracji uznawanej za niebezpieczną (np. praca na domyślnych hasłach użytkowników). |  |

### Tabela 23. Ogólne parametry konfiguracyjne karty

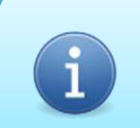

### Informacja

W obecnej wersji oprogramowania karty opcja zmiany języka jest zablokowana. Karta pracuje tylko w angielskiej wersji językowej.

### Reset (Reset)

Opcje resetowania i przywracania konfiguracji fabrycznej. Lista parametrów konfiguracyjnych została przedstawiona w tabeli 24.

### Tabela 24. Parametry restartu karty

| Parametr                                                                                          | Opis                                                                                                    |
|---------------------------------------------------------------------------------------------------|----------------------------------------------------------------------------------------------------|
| Uruchom ponownie (bez usuwania<br>konfiguracji)<br>(Rebooting (without deleting the<br>settings)) | Zaznaczenie tej opcji spowoduje, że po zatwierdzeniu zmian karta uruchomi się ponownie. Nie<br>nastąpi usunięcie aktualnej konfiguracji karty.                             |
| Przywróć ustawienia domyślne<br>(Restore to default settings)                                     | Zaznaczenie tej opcji spowoduje, że po zatwierdzeniu zmian karta przywróci konfigurację domyślną. Funkcja jest odpowiednikiem resetu za pomocą przycisku fizycznego RESET. |

# *Tryby diagnostyczne (Diagnostic Modes)*

Funkcje użyteczne podczas diagnostyki działania karty. Lista parametrów konfiguracyjnych została przedstawiona w tabeli 25.

| Tabela 25. Parametry diagnostyczne karty | y |
|------------------------------------------|---|
|------------------------------------------|---|

| Parametr                                                                               | Opis                                                                                                    |
|----------------------------------------------------------------------------------------|----------------------------------------------------------------------------------------------------|
| Komunikaty diagnostyczne<br>(Serial debug)                                             | Po zaznaczeniu tej opcji karta będzie wysyłała specjalne komunikaty przydatne do diagnozowania problemów z jej działaniem.                                         |
| Pokaż szczegóły komunikacji<br>szeregowej<br>(Show details of serial<br>communication) | Prezentowane są dodatkowe informacje o przebiegu komunikacji wewnętrznej UPS-Karta.<br>Funkcja dostępna tylko po zaznaczeniu opcji <b>Komunikaty diagnostyczne</b> |
| Komunikaty diagnostyczne Modbus<br>(Modbus debug)                                      | Po zaznaczeniu tej opcji karta będzie wysyłała specjalne komunikaty przydatne do diagnozowania problemów z komunikacją Modbus                                      |

Komunikaty diagnostyczne przesyłane są za pomocą pakietów sieciowych – do ich odczytu niezbędne jest oprogramowanie serwisowe.

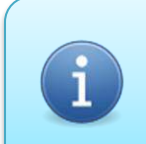

# Informacja

Opcje **Tryby diagnostyczne** są trybami serwisowymi i standardowo nie są dostępne dla użytkownika.

# Usługi (Services)

Konfiguracja usług uruchomionych na karcie. Parametry konfiguracyjne zostały pogrupowane w sekcje przypisane konkretnej usłudze.

### Uwaga!

Po zatwierdzeniu zmian w konfiguracji karty konieczne będzie jej ponowne uruchomienie. Restart karty następuje w sposób automatyczny.

# Ustawienia SNMP (SNMP Settings)

Lista parametrów konfiguracyjnych została przedstawiona w tabeli 26.

### Tabela 26. Parametry konfiguracyjne SNMP

| Parametr                                                                      | Opis                                                                                                    |
|-------------------------------------------------------------------------------|----------------------------------------------------------------------------------------------------|
| Obsługiwane wersje protokołu<br>SNMP<br>(Supported SNMP protocol<br>versions) | Wybór wersji protokołów SNMP obsługiwanych przez kartę. Użytkownik ma możliwość wyboru<br>dowolnej kombinacji protokołów, które będą dopuszczone przez kartę. Odznaczone protokoły<br>będą odrzucane. |
| Port SNMP<br>(SNMP Port)                                                      | Nr portu używanego do komunikacji SNMP. Domyślna wartość: 161<br>Nr portu musi być z zakresu 1-65534. Port 2362 jest zastrzeżony przez system operacyjny karty.                                       |

Usługa SNMP korzysta z kont użytkowników. Konfiguracja użytkowników dla SNMP znajduje się w sekcji **Autoryzacja**. Domyślnie wszystkie konta użytkowników SNMPv3 w systemie są wyłączone. Nie istnieje żaden domyślny użytkownik dla SNMPv3.

### Uwaga!

Protokół SNMPv3 wymaga, aby było dostępne przynajmniej jedno konto dla użytkownika SNMPv3 – w przeciwnym razie karta zablokuje SNMPv3 do czasu, aż takie konto nie zostanie utworzone. Więcej o kontach użytkowników opisano w dziale **Autoryzacja** 

### Uwaga!

Dane przesyłane za pomocą protokołów SNMPv1 oraz SNMPv2c nie są szyfrowane. Zaleca się korzystanie wyłącznie z protokołu SNMPv3. Administrator może zablokować protokoły SNMPv1 oraz SNMPv2c w konfiguracji karty.

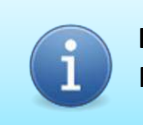

### Informacja

Protokoły SNMPv1 oraz SNMPv2c są domyślnie wyłączone.

# Ustawienia serwera WEB (Web Server Settings)

Lista parametrów konfiguracyjnych została przedstawiona w tabeli 27.

| Parametr                             | Opis                                                                                                    |
|--------------------------------------|----------------------------------------------------------------------------------------------------|
| Włącz protokół HTTP<br>(Enable HTTP) | Zezwolenie na obsługę protokołu HTTP. Po zaznaczeniu opcji uaktywnia się pole umożliwiające określenie portu, na którym dostępna będzie usługa HTTP |
| Włącz protokół HTTPS                 | Zezwolenie na obsługę protokołu HTTPS. Po zaznaczeniu opcji uaktywnia się pole                                                                      |
| (Enable HTTPS)                       | umożliwiające określenie portu, na którym dostępna będzie usługa HTTPS                                                                              |
| Port HTTP                            | Nr portu używanego do komunikacji HTTP. Domyślna wartość:80                                                                                         |
| (HTTP Port)                          | Nr portu musi być z zakresu 1-65534 i nie może być taki sam jak port używany do HTTPS                                                               |
| Port HTTPS                           | Nr porty używanego do komunikacji HTTPS. Domyślna wartość: 443                                                                                      |
| (HTTPS Port)                         | Nr portu musi być z zakresu 1-65534 i nie może być taki sam jak port używany do HTTP                                                                |

Usługa WEB korzysta z kont użytkowników. Konfiguracja użytkowników dla WEB znajduje się w sekcji **Autoryzacja**. Domyślne loginy i hasła dla serwisu WEB podano w dziale CHARAKTERYSTYKA KARTY ZARZĄDZAJĄCEJ.

Usługa WEB nie może zostać wyłączona. Przynajmniej jeden z protokołów HTTP lub HTTPS musi być aktywny.

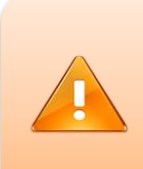

### Uwaga!

Dane przesyłane za pomocą protokołu HTTP nie są szyfrowane. Zaleca się korzystanie wyłącznie z protokołu HTTPS. Administrator może wyłączyć obsługę HTTP w konfiguracji karty.

i P

### Informacja

Protokół HTTP jest domyślnie wyłączony.

# Informacja

Aby za pomocą przeglądarki internetowej połączyć się z serwerem WEBpracującym na niestandardowym porcie należy nr portu określić po dwukropku:http://192.168.0.1:8080(dla HTTP na porcie 8080)https://192.168.0.1:4433(dla HTTPS na porcie 4433)

| ( | Informacja                                      |                                      |
|---|-------------------------------------------------|--------------------------------------|
|   | Aby połączyć się z serwerem WE                  | B poprzez IPv6 należy w pasku adresu |
|   | przeglądarki wprowadzić adres IPv6              | w nawiasach kwadratowych:            |
|   | http://[FE80::123:45FF:FE67:89AB]               | (dla HTTP)                           |
| i | https://[FE80::123:45FF:FE67:89AB]              | (dla HTTPS)                          |
|   | Jeżeli serwer pracuje z niestanda<br>dwukropku: | ardowym portem to port określamy po  |
|   | http://[FE80::123:45FF:FE67:89AB]:8080          | (dla HTTP na porcie 8080)            |
|   | https://[FE80::123:45FF:FE67:89AB]:4433         | (dla HTTPS na porcie 4433)           |
|   |                                                 | ,                                    |

# HTTPS – Certyfikat SSL (HTTPS – SSL Certificate)

Protokół HTTPS wymaga certyfikatu SSL. Karta posiada wbudowany, domyślny, certyfikat SSL. Użytkownik ma możliwość wgrania własnego certyfikatu. Więcej informacji odnośnie certyfikatów opisano w dziale **Certyfikat**. Użytkownik może określić, z jakiego certyfikatu będzie korzystała karta. Dostępne opcje przedstawiono w tabeli 28.

### Tabela 28. Konfiguracja HTTPS – wybór certyfikatu

| Parametr                                                                                               | Opis                                                                                                    |
|----------------------------------------------------------------------------------------------------|----------------------------------------------------------------------------------------------------|
| Użyj domyślnego certyfikatu SSL<br>(Use Default SSL Certificate)                                       | Serwer WEB karty będzie wykorzystywał domyślny (wbudowany) certyfikat SSL do komunikacji                                                                                               |
| Użyj certyfikatu SSL użytkownika<br>(gdy dostępny)<br>(Use a User's SSL Certificate (if<br>available)) | Serwer WEB karty będzie wykorzystywał certyfikat użytkownika. W przypadku, gdy certyfikat ten<br>będzie niedostępny (lub uszkodzony) serwer będzie korzystał z certyfikatu domyślnego. |

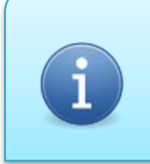

### Informacja

Jeżeli wybrano certyfikat użytkownika i jest on niedostępny w systemie, to do czasu jego wgrania karta automatycznie wczyta certyfikat domyślny.

### Uwaga! W przyj zakończy ieśli UTT

W przypadku, gdy wczytywanie certyfikatów użytkownika oraz domyślnego zakończy się niepowodzeniem serwer WEB uruchomi się w trybie HTTP (nawet, jeśli HTTP był wyłączony w konfiguracji serwera WEB).

### **Certyfikat (Certificate)**

Certyfikat SSL (*Secure Sockets Layer*) służy do zwiększenia bezpieczeństwa przesyłania informacji pomiędzy serwerem a klientem (przeglądarką internetową). W tym celu wykorzystywane są zaawansowane algorytmy kryptograficzne sprawiające, że transmisja danych odbywa się w sposób bezpieczny i integralny. Wszystkie dane i hasła przesyłane przez sieć są poufne i trafią do odbiorcy w stanie, w jakim zostały nadane (bez możliwości ingerencji w dane). Karta posiada domyślny certyfikat SSL. Oprócz certyfikatu domyślnego użytkownik może wgrać własny certyfikat SSL (wykupiony lub wygenerowany i podpisany samodzielnie – self-signed). Opis generowania i podpisywania własnego certyfikatu opisano w rozdziale **Generowanie certyfikatu SSL**. Certyfikat domyślny nie może zostać usunięty ani podmieniony przez użytkownika. Dostarczany jest wraz z oprogramowaniem wbudowanym karty i tylko w ten sposób może być aktualizowany. Certyfikat SSL używany jest tylko w przypadku, gdy aktywowano obsługę protokołu HTTPS (rozdział **Usługi**).

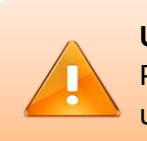

### Uwaga!

Po zatwierdzeniu zmian w konfiguracji karty konieczne będzie jej ponowne uruchomienie. Restart karty następuje w sposób automatyczny.

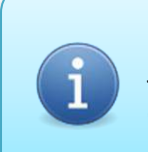

### Informacja

Jeżeli wybrano certyfikat użytkownika i jest on niedostępny w systemie, to do czasu jego wgrania karta automatycznie wczyta certyfikat domyślny.

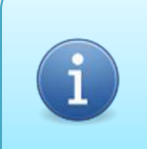

### Informacja

Karta akceptuje certyfikaty w formacie PEM z kluczem RSA o długości do 2048 bitów.

# Certyfikat domyślny (Default Certificate)

W tej sekcji prezentowane są informacje o certyfikacie domyślnym (wbudowanym w system karty). Certyfikat może zawierać tylko certyfikat główny (Root Certificate) oraz opcjonalnie dodatkowy certyfikat pośredniczący (Intermediate Certificate). Informacje dla tych certyfikatów są jednakowe dlatego w przypadku wystąpienia obu certyfikatów pojawią się

dodatkowe wiersze pozwalające na identyfikację jakiego typu certyfikatu dotyczą (rys. 12).

| Default Certificate      |                          |
|--------------------------|--------------------------|
| Certificate status       | Correct                  |
| Root Certificate         |                          |
| Issuer                   | ever.eu                  |
| Subject                  | 192.168.1.100            |
| Expiration date          | Feb 26 19:05:44 2031 GMT |
| Intermediate Certificate |                          |
| Issuer                   | ever.eu                  |
| Subject                  | ever.eu                  |
| Expiration date          | Feb 26 19:00:53 2031 GMT |

### Rys. 12. Informacje o certyfikacie SSL

Opis parametrów informacyjnych certyfikatu SSL przedstawiono w tabeli 29.

| Parametr                                 | Opis                                                                                                  |
|------------------------------------------|----------------------------------------------------------------------------------------------------|
| Stan certyfikatu<br>(Certificate status) | Informacja o stanie certyfikatu. Listę możliwych wartości wraz z opisem przedstawiono w tabeli<br>30. |
| Nazwa wystawcy<br>(Issuer)               | Nazwa podmiotu wystawiającego certyfikat                                                              |
| Nazwa podmiotu<br>(Subject)              | Nazwa podmiotu dla którego wystawiono certyfikat                                                      |
| Ważność<br>(Expiration date)             | Termin ważności certyfikatu                                                                           |

### Tabela 29. Certyfikat SSL – parametry informacyjne

### Tabela 30. Certyfikat SSL - stan certyfikatu

| Wartość                      | Opis                                                                                |
|------------------------------|-------------------------------------------------------------------------------------|
| Prawidłowy<br>(Correct)      | Certyfikat obecny w systemie, prawidłowy. Certyfikat może być używany w systemie.   |
| Nieprawidłowy<br>(Incorrect) | Certyfikat obecny w systemie, nieprawidłowy (uszkodzony). Nie nadaje się do użytku. |
| Brak<br>(Not found)          | Brak certyfikatu.                                                                   |

# Certyfikat użytkownika (User Certificate)

W tej sekcji prezentowane są informacje o certyfikacie użytkownika. Certyfikat może zawierać tylko certyfikat główny (Root Certificate) oraz opcjonalnie dodatkowy certyfikat pośredniczący (Intermediate Certificate). Informacje dla tych certyfikatów są jednakowe dlatego w przypadku wystąpienia obu certyfikatów pojawią się dodatkowe wiersze pozwalające na identyfikację jakiego typu certyfikatu dotyczą. Więcej informacji o prezentowanych danych przedstawiono w sekcji **Certyfikat Domyślny** (rys. 12, tabela 29 i 30).

Użytkownik może wgrać własny certyfikat (sekcja **Importuj certyfikat użytkownika**). Przycisk **Usuń certyfikat użytkownika (Delete User Certificate**) usuwa certyfikat użytkownika z systemu. Jeżeli wybrano opcję **Użyj certyfikatu SSL użytkownika (gdy dostępny)** w karcie **Usługi** to usunięcie certyfikatu spowoduje, że przy kolejnym uruchomieniu systemu serwer WEB będzie korzystał z certyfikatu domyślnego. Nie ma potrzeby usuwania certyfikatu przed jego podmianą – procedura podmiany certyfikatu użytkownika automatycznie usunie poprzedni certyfikat i zastąpi go nowym.

### Uwaga!

Certyfikat użytkownika nie jest przechowywany w plikach konfiguracyjnych – nie można go więc wyeksportować a jedyna metoda przywrócenia to wgranie certyfikatu (sekcja Importuj certyfikat użytkownika).

# Importuj certyfikat użytkownika (Import new User Certificate)

Sekcja służy do wgrywania nowego certyfikatu użytkownika. Procedura importu certyfikatu składa się z trzech kroków:

# • Krok 1: Prześlij certyfikat (Step 1: Upload Certificate)

Użytkownik wskazuje pliki składowe nowego certyfikatu: klucz prywatny (Private Key), certyfikat główny (Certificate) oraz opcjonalnie certyfikat pośredniczący (Intermediate Certificate). Jeżeli klucz prywatny chroniony jest hasłem, to hasło to należy wprowadzić w pole Hasło (Password). Formularz importu certyfikatu przedstawiono na rys. 13.

| Import new User Certificate                             |                               |
|---------------------------------------------------------|-------------------------------|
| Step 1: Upload Certificate                              |                               |
| Private Key                                             | Przeglądaj Nie wybrano pliku. |
| Password<br>(Only for a nassword-protected certificate) |                               |
| Certificate                                             | Przeglądaj Nie wybrano pliku. |
| Intermediate Certificate *                              | Przeglądaj Nie wybrano pliku. |
| * - optional                                            | Upload Certificate            |

### Rys. 13. Formularz importowania certyfikatu użytkownika

Po wskazaniu plików składowych importowanego formularza należy przesłać pliki do karty – przycisk **Wyślij certyfikat (Upload Certificate**). Karta po otrzymaniu plików rozpoczyna procedurę weryfikacji certyfikatu.

# • Krok 2: Weryfikacja certyfikatu (Step 2: Test Certificate)

Karta wykonuje testy przesłanego certyfikatu. Ich wynik prezentowany jest w tabeli. Informacje prezentowane w tabeli opisano dokładniej w sekcji **Certyfikat Domyślny** (rys. 12, tabela 29 i 30) – mają taką samą formę. Jeżeli import certyfikatu zakończy się powodzeniem to krok 1 i 2 będą zaznaczone jako ukończone pomyślnie a pole **Stan certyfikatu** w wyniku będzie miało status **Prawidłowy** (rys. 14).

| Import new User Certificate                 | $\sim$                   |
|---------------------------------------------|--------------------------|
| Step 1: Upload Certificate                  | ( 🛷)                     |
| Private Key                                 | Przeglądaj client.key    |
| Password                                    |                          |
| (Only for a password-protected certificate) | Dura da dati aliante att |
| Intermediate Certificate *                  | Przeglądaj Clent.crt     |
| * - optional                                | Upload Certificate       |
| Step 2: Test Certificate                    | $\frown$                 |
| Certificate status                          | Correct                  |
| Root Certificate                            |                          |
| Issuer                                      | ever.eu                  |
| Subject                                     | 192.168.177.66           |
| Expiration date                             | Mar 6 14:51:34 2031 GMT  |
| Intermediate Certificate                    |                          |
| Issuer                                      | ever.eu                  |
| Subject                                     | ever.eu                  |
| Expiration date                             | Mar 6 14:43:21 2031 GMT  |

Rys. 14. Import certyfikatu zakończony powodzeniem

Tylko w przypadku udanego importu certyfikatu możliwa jest jego podmiana.

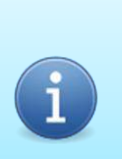

# Informacja

Importowany certyfikat użytkownika trafia do lokalizacji tymczasowej w systemie karty. Aby mógł być używany należy wykonać operację podmiany certyfikatu – krok 3.

# • Krok 3: Podmiana certyfikatu użytkownika (Step 3: Replacing User Certificate)

W przypadku, gdy import certyfikatu użytkownika zakończył się powodzeniem (rys. 14) możliwe jest zastąpienie certyfikatu użytkownika w systemie nowym (zaimportowanym) certyfikatem. Zatwierdzenie nowego certyfikatu następuje za pomocą przycisku **Zastąp certyfikat użytkownika (Replace User Certificate**). Podmiana certyfikatu zostanie potwierdzona odpowiednim komunikatem (rys. 15) – jeżeli karta została skonfigurowana wcześniej do pracy z certyfikatem użytkownika to nastąpi jej restart.

| User certificate has been succe | ssfully replaced |  |
|---------------------------------|------------------|--|
| Default Certificate             |                  |  |
| Certificate status              | Correct          |  |
| Root Certificate                |                  |  |
| Issuer                          | ever.eu          |  |
| Subject                         | 192.168.1.100    |  |

Rys. 15. Potwierdzenie zastąpienia certyfikatu użytkownika

Nowy certyfikat użytkownika powinien być widoczny w sekcji **Certyfikat użytkownika** (<u>User</u> <u>Certificate</u>) (rys. 16).

| User Certificate         |                         |                         |
|--------------------------|-------------------------|-------------------------|
| Certificate status       | Correct                 |                         |
| Root Certificate         |                         |                         |
| Issuer                   | ever.eu                 |                         |
| Subject                  | 192.168.177.66          |                         |
| Expiration date          | Mar 6 14:51:34 2031 GMT |                         |
| Intermediate Certificate |                         |                         |
| Issuer                   | ever.eu                 |                         |
| Subject                  | ever.eu                 |                         |
| Expiration date          | Mar 6 14:43:21 2031 GMT |                         |
|                          |                         | Delete User Certificate |

Rys. 16. Widok nowego certyfikatu użytkownika po jego pomyślnym zaimportowaniu

# Autoryzacja (Authorization)

Dostęp do usług uruchomionych na Karcie Zarządzającej wymaga autoryzacji. Karta posiada dwa konta dla serwisu WEB (jedno tylko do odczytu, drugie z uprawnieniami administracyjnymi), konto dla SNMPv1/v2c oraz 10 kont dla SNMPv3.

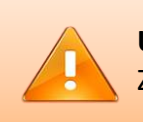

Uwaga! Ze względów bezpieczeństwa nie zaleca się korzystania z domyślnych haseł.

### Uwaga!

Zmiana niektórych parametrów (takich jak konfiguracja sieciowa, dostępne usługi, porty, loginy i hasła) może doprowadzić do sytuacji, w której karta przestanie być dostępna. Jeżeli zmiany te zostały wprowadzone błędnie możliwe jest przywrócenie konfiguracji domyślnej - więcej informacji w rozdziale PRZYWRACANIE USTAWIEŃ DOMYŚLNYCH.

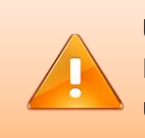

# Uwaga!

Po zatwierdzeniu zmian w konfiguracji karty konieczne będzie jej ponowne uruchomienie. Restart karty następuje w sposób automatyczny.

# WWW dostęp administracyjny (WWW admin access)

Konto użytkownika o uprawnieniach administracyjnych – zezwala na odczyt i zapis parametrów i konfiguracji do UPS oraz administrowanie Kartą Zarządzającą. Możliwe jest określenie własnej nazwy użytkownika oraz hasła. Parametry autoryzacyjne przedstawiono w tabeli 31.

### Tabela 31. Konto użytkownika serwisu WEB

| Parametr                                | Opis                                                                                                    |
|-----------------------------------------|----------------------------------------------------------------------------------------------------|
| Użytkownik<br>(User)                    | <ul> <li>Nazwa użytkownika dla konta. Wymagania dla nazwy użytkownika:</li> <li>Długość od 1 do 32 znaków</li> <li>Niedozwolone jest użycie nazwy "root"</li> <li>Nazwy użytkowników konta administracyjnego i standardowego muszą być różne</li> <li>Nazwa użytkownika może zawierać następujące znaki: <ul> <li>Litery z zakresu a-z oraz A-Z</li> <li>Cyfry 0-9</li> <li>Znak _</li> </ul> </li> <li>Pozostałe znaki są niedozwolone</li> </ul> |
| Hasło<br>(Password)                     | Hasło dla konta. Wymagania dla hasła:<br>• Długość od 1 do 40 znaków<br>• Hasło może zawierać następujące znaki:<br>• Litery z zakresu a-z oraz A-Z<br>• Cyfry 0-9<br>• Znaki: ~ @ # \$ % ^ & * = + { } [ ] ? , . ;  <br>• Znak spacji<br>Pozostałe znaki są niedozwolone                                                                                                    |
| Powtórzone hasło<br>(Repeated password) | Pole zabezpieczające przed wpisaniem błędnego hasła – musi mieć taką samą zawartość co pole<br>Hasło                                                                                                    |

### Informacja

Domyślny użytkownik i hasło dla konta administracyjnego: Użytkownik: *admin* Hasło: *ever* 

### Uwaga!

Ze względów bezpieczeństwa nie zaleca się korzystania z domyślnych haseł.

### WWW dostęp normalny (WWW normal access)

Konto użytkownika o standardowych uprawnieniach – zezwala tylko na odczyt parametrów UPS. Możliwe jest określenie własnej nazwy użytkownika oraz hasła. Parametry autoryzacyjne przedstawiono w tabeli 31.

# i

Informacja Domyślny użytkownik i hasło dla konta standardowego: Użytkownik: *ever* Hasło: *ever*  **Uwaga!** Ze względów bezpieczeństwa nie zaleca się korzystania z domyślnych haseł.

# Autoryzacja SNMP v1/2 (SNMP v1/2 authorization)

Dane autoryzujące dla SNMP w wersji v1 oraz v2c. Znaczenie poszczególnych parametrów opisano w tabeli 32.

| Parametr          | Opis                                                                                                    |
|-------------------|----------------------------------------------------------------------------------------------------|
| Public community  | <ul> <li>Hasło dla notyfikacji tylko do odczytu.</li> <li>Wymagania: <ul> <li>Długość od 1 do 32 znaków</li> <li>Niedozwolone jest użycie nazwy "root"</li> <li>Nazwy community <i>public</i> i <i>private</i> muszą być różne</li> <li>Community może zawierać następujące znaki: <ul> <li>Litery z zakresu a-z oraz A-Z</li> <li>Cyfry 0-9</li> <li>Znak_</li> </ul> </li> <li>Pozostałe znaki są niedozwolone</li> </ul></li></ul> |
| Private community | Hasło dla notyfikacji do odczytu i zapisu.<br>Wymagania takie same jak dla <i>Public community</i>                                                                                                    |

### Tabela 32. Parametry autoryzujące SNMPv1 oraz SNMPv2c

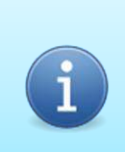

### Informacja

Domyślne wartości dla pól community: Public (tylko odczyt): **public** Private (zapis/odczyt): **private** 

# Uwaga!

Ze względów bezpieczeństwa nie zaleca się korzystania z domyślnych haseł.

# Uwaga!

Dane przesyłane za pomocą protokołów SNMPv1 oraz SNMPv2c nie są szyfrowane. Zaleca się korzystanie wyłącznie z protokołu SNMPv3. Administrator może zablokować protokoły SNMPv1 oraz SNMPv2c w konfiguracji karty. Informacja Protokoły SNMPv1 oraz SNMPv2c są domyślnie wyłączone.

# Autoryzacja SNMPv3 (SNMPv3 authorization)

Ustawienia dla kont użytkowników protokołu SNMPv3. Karta nie posiada domyślnych kont – wszystkie konta są domyślnie nieaktywne. SNMPv3 do prawidłowego działania wymaga minimum jednego aktywnego konta użytkownika. W systemie dostępnych jest 10 kont użytkowników. Konta mogą być aktywowane i używane w dowolnej kolejności.

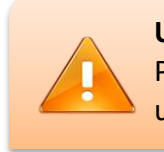

Uwaga!

Po zatwierdzeniu zmian w konfiguracji karty konieczne będzie jej ponowne uruchomienie. Restart karty następuje w sposób automatyczny.

W tabeli 33 opisano znaczenie poszczególnych parametrów używanych do autoryzacji.

### Tabela 33. Parametry autoryzacji SNMPv3

| Parametr                                                 | Opis                                                                                                    |
|----------------------------------------------------------|----------------------------------------------------------------------------------------------------|
| Aktywny<br>(Enable)                                      | Zaznaczenie pola przy danym numerze konta użytkownika powoduje aktywację tego konta.<br>Konta nieaktywne są wyłączone z systemu – nie podlegają też walidacji.                                                                                                    |
| Nazwa użytkownika<br>(User Name)                         | <ul> <li>Nazwa użytkownika dla wybranego konta. Wymagania dla nazwy użytkownika:</li> <li>Długość od 1 do 32 znaków</li> <li>Niedozwolone jest użycie nazwy "root"</li> <li>Nazwy użytkowników dla wszystkich kont SNMPv3 muszą być różne</li> <li>Nazwa użytkownika może zawierać następujące znaki: <ul> <li>Litery z zakresu a-z oraz A-Z</li> <li>Cyfry 0-9</li> <li>Znak _</li> </ul> </li> <li>Pozostałe znaki są niedozwolone</li> </ul>   |
| Uwierzytelnienie<br>(Authentication)                     | <ul> <li>Hasło dla autoryzacji. Wymagania dla hasła:</li> <li>Długość od 8 do 40 znaków</li> <li>Hasło może zawierać następujące znaki: <ul> <li>Litery z zakresu a-z oraz A-Z</li> <li>Cyfry 0-9</li> <li>Znaki: ~ @ # \$ % ^ &amp; * = + { } [ ] ? , . ;  </li> <li>Znak spacji</li> </ul> </li> <li>Pozostałe znaki są niedozwolone</li> <li>Hasło wymagane tylko w przypadku, gdy wybrano protokół dla uwierzytelnienia.</li> </ul>           |
| Uwierzytelnienie: protokół<br>(Authentication: protocol) | Typ protokołu uwierzytelniającego.<br>Możliwe są następujące ustawienia:<br>• <i>None</i> – uwierzytelnienie wyłączone<br>• <i>MD5</i> – uwierzytelnienie za pomocą algorytmu HMAC-MD5-96                                                                                                    |
| Prywatność<br>(Privacy)                                  | <ul> <li>Hasło do szyfrowania transmisji SNMP. Wymagania dla hasła:</li> <li>Długość od 8 do 40 znaków</li> <li>Hasło może zawierać następujące znaki: <ul> <li>Litery z zakresu a-z oraz A-Z</li> <li>Cyfry 0-9</li> <li>Znaki: ~ @ # \$ % ^ &amp; * = + { } [ ] ? , . ;  </li> <li>Znak spacji</li> </ul> </li> <li>Pozostałe znaki są niedozwolone</li> <li>Hasło wymagane tylko w przypadku, gdy wybrano protokół dla prywatności.</li> </ul> |
| Prywatność: protokół<br>(Privacy: protocol)              | Typ protokołu szyfrującego.<br>Możliwe są następujące ustawienia:<br>• None – szyfrowanie wyłączone<br>• DES – szyfrowanie algorytmem CBC-DES                                                                                                    |
| Uprawnienia<br>(Permission)                              | <ul> <li>Określa poziom uprawnień dla wybranego konta użytkownika.</li> <li>Możliwe są następujące ustawienia: <ul> <li>No Access – całkowity brak uprawnień dla użytkownika</li> <li>Read Only – możliwy tylko odczyt parametrów</li> <li>Read/Write – pełen dostęp (zapis i odczyt dozwolone)</li> </ul> </li> </ul>                                                                                                    |

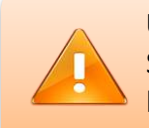

# Uwaga!

SNMPv3 zapewnia wysoki poziom bezpieczeństwa tylko w przypadku, gdy konto korzysta jednocześnie z uwierzytelnienia i szyfrowania.

SNMPv3 może pracować w trzech trybach autoryzacji:

 noAuthNoPriv – całkowity brak szyfrowania i autoryzacji. Użytkownik identyfikowany jest wyłącznie po nazwie użytkownika. Aby wybrać ten tryb należy ustawić Uwierzytelnienie: protokół na wartość None oraz Prywatność: protokół na wartość None.

Ze względu na całkowity brak zabezpieczeń tryb ten nie zapewnia żadnego bezpieczeństwa.

 authNoPriv – w tym trybie użytkownik podlega autoryzacji za pomocą hasła. Brak szyfrowania powoduje jednak, że dane przesyłane są w sposób jawny. Aby wybrać ten tryb należy ustawić Uwierzytelnienie: protokół na wartość MD5 oraz Prywatność: protokół na wartość None.

Tryb ten nie jest zalecany ze względów bezpieczeństwa.

*authPriv* – tryb zapewniający autoryzację użytkownika za pomocą hasła oraz pełne szyfrowanie transmisji. Aby wybrać ten tryb należy ustawić Uwierzytelnienie: protokół na wartość MD5 oraz Prywatność: protokół na wartość DES.

Ten tryb pracy zapewnia najwyższy poziom bezpieczeństwa i z tego powodu jest zalecany.

# System (System)

Karta Zarządzająca umożliwia tworzenie kopii zapasowej dla konfiguracji karty. Pliki konfiguracyjne mogą być w łatwy sposób przenoszone między innymi kartami.

# Uwaga!

Kopia zapasowa konfiguracji dotyczy tylko nastaw Karty Zarządzającej. Konfiguracja UPS przechowywana jest w zasilaczu i nie podlega kopii zapasowej.

Użytkownik ma możliwość samodzielnej aktualizacji oprogramowania wbudowanego Karty Zarządzającej – czynność tę wykonuje się z poziomu przeglądarki internetowej. Kopia zapasowa konfiguracji (Configuration Backup)

W tabeli znajduje się lista dostępnych plików konfiguracyjnych wraz z opisem za jakie funkcje odpowiadają (rys. 17). Aby wykonać pełną kopię zapasową należy pobrać wszystkie dostępne pliki konfiguracyjne.

| Configuration Backup                                                                                                    |                                                                                                    |      |          |
|----------------------------------------------------------------------------------------------------|----------------------------------------------------------------------------------------------------|------|----------|
| To make a full copy of the settings, you must download all the configuration files.<br>Each file contains a different group of settings. The User's SSL Certificate is not included in<br>the configuration files. |                                                                                                    |      |          |
| File                                                                                                    | Description                                                                                             | Size | Action   |
| card.ini                                                                                                    | Card configuration (language, warnings,<br>diagnostic modes)                                            | 299  | Download |
| web.ini                                                                                                    | WEB server configuration (user accounts,<br>supported protocols, port numbers, SSL<br>certificate type) | 357  | Download |
| snmp.ini                                                                                                    | SNMP service configuration (user accounts, supported SNMP versions, port number).                       | 1429 | Download |

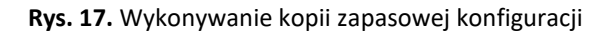

# Przywracanie konfiguracji (Restore Configuration)

Możliwe jest przywrócenie dowolnego pliku lub kilku plików jednocześnie. W formularzu należy załączyć odpowiednie pliki konfiguracyjne i zatwierdzić przyciskiem **Przywróć konfigurację z wybranych plików (Restore configuration from attached files**). System weryfikuje poprawność nazw plików dlatego niedozwolona jest zmiana nazw plików konfiguracyjnych. Po przesłaniu plików do karty następuje weryfikacja ich poprawności. Wykrycie błędu w konfiguracji danego pliku (np. parametr poza zakresem, niedozwolone nazwy, znaki) powoduje odrzucenie całego pliku konfiguracyjnego. Wyjątkiem jest plik *snmp.ini* w którym lista użytkowników SNMPv3 traktowana jest odrębnie – wystąpienie błędu w konfiguracji danego użytkownika spowoduje, że ten konkretny użytkownik zostanie wyzerowany i wyłączony. Formularz importu konfiguracji przedstawiono na rys. 18.

| Restore Configuration                                                                                                    |                                           |
|----------------------------------------------------------------------------------------------------|-------------------------------------------|
| Configuration will be restored only from files that will be atta<br>not belong to the attached files will not be changed. | ached below. Settings that do             |
| Configuration file: card.ini *                                                                                            | Browse No file selected.                  |
| Configuration file: <b>web.ini</b> *                                                                                      | Browse No file selected.                  |
| Configuration file: <b>snmp.ini</b> *                                                                                     | Browse No file selected.                  |
| * - optional                                                                                                    |                                           |
| Warning! System will reboot to apply the changes                                                                          | Restore configuration from attached files |

Rys. 18. Przywracanie kopii zapasowej konfiguracji

Należy mieć na uwadze, że modyfikowana będzie tylko ta konfiguracja, której pliki załączono do formularza. Pozostałe (brakujące) pliki pozostaną nienaruszone.

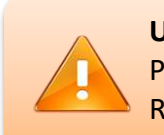

# Uwaga!

Po przywróceniu konfiguracji karty konieczne będzie jej ponowne uruchomienie. Restart karty następuje w sposób automatyczny.

Wszystkie pliki które zostały przesłane do karty muszą być prawidłowe. Wystąpienie błędu w dowolnym pliku spowoduje odrzucenie całej wysłanej konfiguracji.

# Aktualizacja oprogramowania (Firmware Update)

Użytkownik ma możliwość samodzielnej aktualizacji oprogramowania karty.

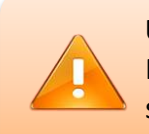

# Uwaga!

Przed aktualizacją oprogramowania wbudowanego Karty Zarządzającej zaleca się wykonanie pełnej kopii zapasowej konfiguracji.

# Uwaga!

Podczas aktualizacji oprogramowania karta będzie niedostępna przez cały czas trwania procedury aktualizującej. Niektóre urządzenia monitorujące UPS poprzez SNMP mogą po utracie komunikacji rozpocząć procedurę wyłączania.

### Uwaga!

fin (L po za

Przed rozpoczęciem procedury aktualizacji (przed wybraniem pliku z obrazem firmware) należy zatwierdzić aktualizację przyciskiem **Aktualizuj firmware** (**Update firmware**) – w przeciwnym razie system operacyjny karty zerwie połączenie podczas przesyłania pliku z obrazem firmware. Ważne, aby zatwierdzenie nastąpiło bez załącznika w polu **Plik z firmware (Firmware file)**.

Po tej czynności karta będzie przez chwilę sygnalizowała przesyłanie pliku i jego sprawdzanie po czym procedura zostanie przerwana – jest to normalne zachowanie karty.

### Uwaga!

Opisana procedura dotyczy karty z oprogramowaniem w wersji 2.0 i nowszym. Starsza wersja firmware posiada odmienny interfejs i procedura aktualizacji została opisana w rozdziale **Aktualizacja karty z firmware < 2.0** 

Plik z obrazem oprogramowania wewnętrznego karty musi mieć nazwę *image.bin* – wielkość znaków ma znaczenie w nazwie pliku. Po wskazaniu pliku z firmware należy zatwierdzić aktualizację przyciskiem **Aktualizuj firmware (Update firmware)** – rozpocznie się etap aktualizacji oprogramowania wewnętrznego. Składa się on z kilku etapów:

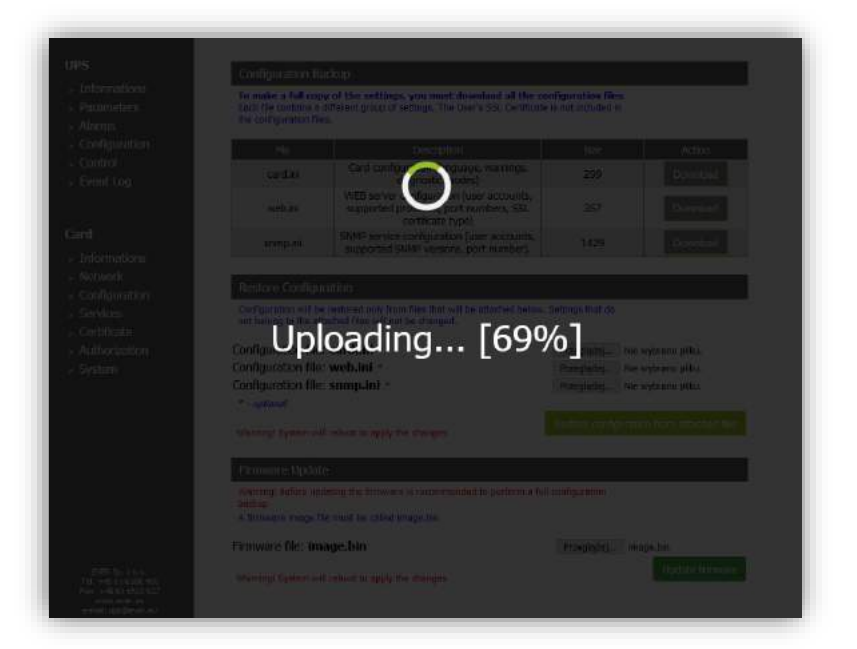

• Przesyłanie pliku obrazu do karty:

• Aktualizacji karty:

| Could provide a fill could be setting a year must download all the set<br>free to contain a difficult group of the settings. The bird balls contain<br>the settigenties this:                                                                                                    | infiguration films<br>(is set estated by ) |                                                                                                    |
|----------------------------------------------------------------------------------------------------|--------------------------------------------|----------------------------------------------------------------------------------------------------|
|                                                                                                    |                                            | l saar                                                                                                    |
| Gard to Caso corres and caso corres                                                                                                    |                                            |                                                                                                    |
| estum apported program (the seconds,<br>apported program (the seconds)                                                                                                    |                                            |                                                                                                    |
|                                                                                                    | (0489)                                     |                                                                                                    |
| Updating in progre                                                                                                    | ss                                         |                                                                                                    |
| Updating in progre                                                                                                    | SS                                         | Vytano přís<br>vytano (šše<br>vytano přís.<br>na filoz vozdat (jest                                                     |
| Understeining in progresses<br>Configuration für werkular in<br>Configuration für werkular in<br>Co                                                   | SS (***<br>******************************  | Vytanie pilai<br>vytanio pila<br>vytanio pila<br>vytanio pila                                                           |
| Updating in progress<br>Comparter fit websit<br>Comparter fit websit | SS                                         | Voltano pilu<br>voltano pilu<br>voltano dulu<br>voltano dulu<br>voltano dulu voltano<br>voltano dulu voltano<br>voltano |

• Weryfikacji poprawności obrazu firmware:

| UPS                                                                                                    | Conligation lindop                                                                                                    |
|----------------------------------------------------------------------------------------------------|----------------------------------------------------------------------------------------------------|
| <ul> <li>Defermations</li> <li>Partambions</li> <li>Nimos</li> </ul>                                                                                                    | To each a full copy of the writings, yee much (lownback all the configuration flue.<br>Each the manual with each group of technique. The Technic SEC Conflictor is not exclude a<br>the configuration free.                                                                                                    |
| - Companitor,<br>- Control<br>- Event Log                                                                                                    | It         Description         State         Adds           ordin         Description         property         200         Property           Weight provide         Description         Property         200         Property                                                                                                    |
| (finf)<br>S (Renation)                                                                                                    | en in opportet politicamentes, 554 357 forenani<br>omiginal SMM-Server confusion (ser accounts)<br>surgeon supported SMM-Ventions, port number). 1425 (Transact                                                                                                    |
| <ul> <li>Helivich</li> <li>Configuration</li> <li>Septem</li> </ul>                                                                                                    | Unitarian Canada Mandalah<br>Companya wali ba kasanada ang Aran Inas dhagant an adhadand katani, teranga tani da<br>ma kadaga ta katananaga daganda katang dan agad                                                                                                    |
| - collistato<br>- Authoritätion<br>- System                                                                                                    | Configuration file: work at Configuration file: work at Co |
|                                                                                                    | Wennerd Salten wit erkent to appende the designs                                                                                                    |
|                                                                                                    | Very long define another the tension of the event state of a perform a field card position<br>motion<br>A formative another for multi-be called integration                                                                                                    |
|                                                                                                    | Filmware file: Image.bin Pranguda_ mage.on                                                                                                    |
| ETERATION AND A CONTRACTORS<br>Performance of the Contractors<br>Performance of the Contractors<br>And Annual Contractors<br>Annual Contractors and<br>Annual Contractors and | Varianting Egitation with Index Stationary Band Stranger                                                                                                    |

• Ponownego uruchomienia systemu karty:

| Configuration Biology<br>Tomake a FLE copy of the activity, you must dominised at the<br>Fundamental control of the activity and the fundament of the biology                                                                                                    | configuration files                     |  |
|----------------------------------------------------------------------------------------------------|-----------------------------------------|--|
|                                                                                                    |                                         |  |
| Card and grand grand g                                                                                                    |                                         |  |
| web an Appointed proc. And numbers, 50.<br>constraint type)<br>styles were configurated in an account<br>appointed Statel version, part stander 1                                                                                                    |                                         |  |
| Enders Gov/Anderson                                                                                                    |                                         |  |
| Extended Systems of California Systems for Stranger      Extended Systems of Systems of System | uit remiguentus<br>Prospany - Longe tau |  |
|                                                                                                    |                                         |  |

Po pomyślnym zakończeniu aktualizacji karta uruchomi się ponownie i nastąpi automatyczne przeładowanie strony www karty.

Aktualizacja karty z firmware < 2.0

Aktualizacja karty z firmware w wersji poniżej 2.0 przebiega w podobny sposób jednak ze względu na odmienny interfejs wymaga odrębnego omówienia.

| FVER<br>POWER SYSTEMS                     |                             | Logout         |
|-------------------------------------------|-----------------------------|----------------|
| IPS                                       | Informations                |                |
| > Parameters                              | UPS type                    | Ever Powerline |
| Alarms                                    | Nominal output active       | 45 [kW]        |
| Configuration<br>Controls                 | Rated apparent power        | 60 [kVA]       |
| Events                                    | Firmware                    | v1.1 b07       |
| Compensation                              | Hardware                    | rev A v.03     |
| - I                                       | Protocol                    | v3.2 b01       |
| ard                                       | SNMP firmware               | 1.0            |
| Network<br>Configuration<br>Authorization | Statistics                  |                |
| File manager                              | Counter incorrect network   | 10             |
| Firmware                                  | Counter overload            | 11             |
|                                           | Counter shorts              | 12             |
|                                           | Counter discharges          | 13             |
|                                           | Counter overheating charger | 14             |

Aktualizacja oprogramowania dostępna jest z poziomu menu Karta (Card) -> Firmware.

# Uwaga!

Podczas aktualizacji oprogramowania karta będzie niedostępna przez cały czas trwania procedury aktualizującej. Niektóre urządzenia monitorujące UPS poprzez SNMP mogą po utracie komunikacji rozpocząć procedurę wyłączania.

### Uwaga!

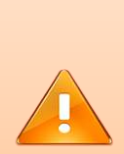

Przed rozpoczęciem procedury aktualizującej (przed wybraniem pliku z obrazem firmware) należy zatwierdzić aktualizację przyciskiem **Wyślij** (**Upload**) – w przeciwnym razie system operacyjny karty zerwie połączenie podczas przesyłania pliku z obrazem firmware. Ważne, aby zatwierdzenie nastąpiło bez załączonego pliku firmware.

Po tej czynności karta będzie przez chwilę sygnalizowała przesyłanie po czym procedura zostanie przerwana – jest to normalne zachowanie karty.

Strona aktualizacji firmware wygląda jak poniżej:

| EVER<br>power systems                                                                                                    | Logout                                                                                                    |
|----------------------------------------------------------------------------------------------------|----------------------------------------------------------------------------------------------------|
| UPS<br>> Informations<br>> Parameters<br>> Alarms<br>> Configuration<br>> Controls<br>> Events<br>> Compensation<br>Card<br>> Network<br>> Configuration<br>> Authorization<br>> File manager<br>> Firmware | Upload Firmware<br>Upload a new firmware or ROM image into flash.<br>(A firmware image file must be called <i>image.bin</i> . A firmware backup/recovery image file must be<br>called <i>backup.bin</i> . A ROM image file must be called <i>rom.bin</i> , <i>spi_rom.bin</i> , or <i>romzip.bin</i> .)<br>Przeglądaj Nie wybrano pliku.<br>Upload |

Plik z obrazem oprogramowania wewnętrznego karty musi mieć nazwę *image.bin* – wielkość znaków ma znaczenie w nazwie pliku. Po wskazaniu pliku z firmware należy zatwierdzić aktualizację przyciskiem **Wyślij** (**Upload**) – rozpocznie się etap aktualizacji oprogramowania wewnętrznego. Użytkownik będzie informowany tylko o procesie wysyłania pliku do karty:

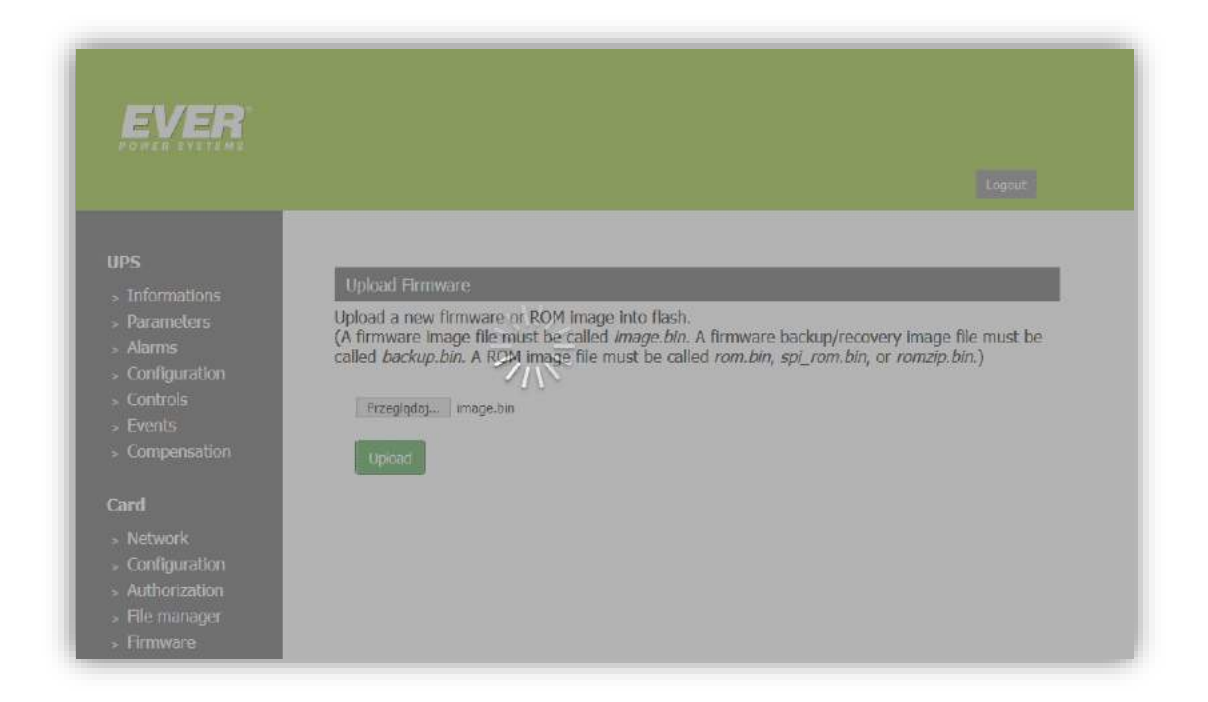

Po zakończeniu wysyłania pliku animacja zostanie wyłączona i ukaże się podstrona aktualizująca:

| POWER SYSTEMS                                                                                    | Logout                                                                                                    |
|--------------------------------------------------------------------------------------------------|----------------------------------------------------------------------------------------------------|
| UPS  Informations Parameters Alarms Configuration Controls Compensation Card                     | Upload Firmware<br>Upload a new firmware or ROM image into flash.<br>(A firmware image file must be called <i>image.bin</i> . A firmware backup/recovery image file must be<br>called <i>backup.bin</i> . A ROM image file must be called <i>rom.bin</i> , <i>spi_rom.bin</i> , or <i>romzip.bin</i> .)<br>Przeglądaj Nie wybrano pliku. |
| <ul> <li>Configuration</li> <li>Authorization</li> <li>File manager</li> <li>Firmware</li> </ul> |                                                                                                    |

Należy odczekać kilka sekund i dokonać odświeżenia strony www – po kilkunastu sekundach strona powinna się załadować a karta będzie pracowała z firmware w wersji, jaka została użyta do aktualizacji.

# **GENEROWANIE CERTYFIKATU SSL**

Użytkownik może samodzielnie wygenerować i podpisać certyfikat SSL na potrzeby serwera HTTPS w Karcie Zarządzającej.

Niniejszy opis dotyczy generowania i podpisywania certyfikatu SSL z wykorzystaniem oprogramowania OpenSSL (<u>www.openssl.org</u>). Aby możliwie uprościć przygotowanie środowiska do pracy z OpenSSL zdecydowano wykorzystać system operacyjny Linux. W tym konkretnym przykładzie jest to dystrybucja Debian 10.8 (<u>www.debian.org</u>). Pakiet OpenSSL jest już domyślnie zainstalowany w tym systemie.

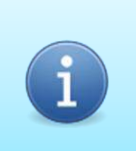

Informacja Karta akceptuje certyfikaty w formacie PEM z kluczem RSA o długości do 2048 bitów.

Generowanie certyfikatu składa się z dwóch etapów. Pierwszy z nich to wygenerowanie własnego CA (jednostki certyfikującej). Drugi etap to wygenerowanie certyfikatu i podpisanie wygenerowanym wcześniej CA.

Wszystkie poniższe czynności przeprowadza się z wiersza poleceń. Należy upewnić się, że pakiet OpenSSL jest dostępny – wydajemy polecenie

openssl version

Jeżeli pakiet jest dostępny to w odpowiedzi ukaże się zainstalowana wersja:

|                                                                                | test@test:~ × |
|--------------------------------------------------------------------------------|---------------|
| File Edit View Search Terminal Help                                            |               |
| test@test:~\$ openssl version<br>OpenSSL 1.1.1d 10 Sep 2019<br>test@test:~\$ ■ |               |

Certyfikat będzie generowany w katalogu "cert" – tworzymy katalog i przechodzimy do niego:

mkdir cert

cd cert

Wszystkie polecenia wykonujemy wewnątrz tego katalogu.

W pierwszej kolejności należy utworzyć certyfikat CA (jednostki certyfikującej).

1. Generujemy klucz prywatny dla CA (ce.key):

openssl ecparam -out ca.key -name prime256v1 -genkey

2. Generujemy żądanie utworzenia CA (ca.csr)

openssl req -new -sha256 -key ca.key -out ca.csr

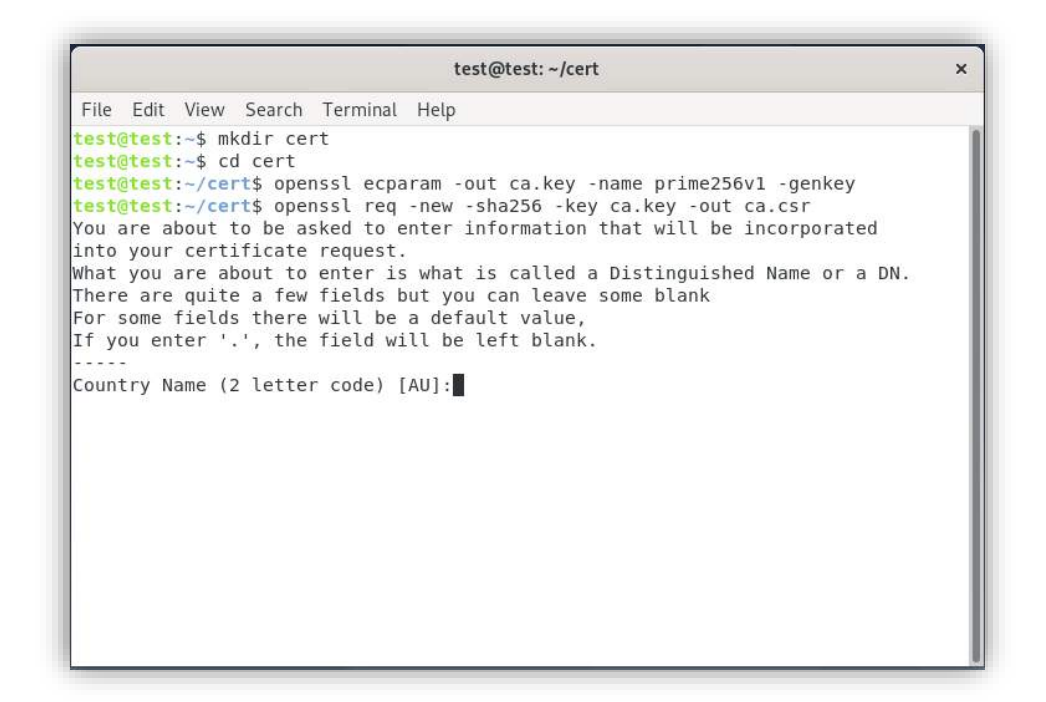

Po wydaniu tego polecenia należy wprowadzić dodatkowe dane:

• Country Name (2 letter code) [AU]

PL (kod kraju)

 $\circ$  State or Province Name (full name) [Some-State]

Greater Poland (województwo)

• Locality Name (eg, city) []

Poznan (miasto)

- Organization Name (eg, company) [Internet Widgits Pty Ltd]
   Firma (nazwa organizacji/firmy)
- Organizational Unit Name (eg, section) []

IT (dział)

- Common Name (eg, YOUR name) []
   www.firma.pl (nazwa zwykła)
- Email Address []

info@firma.pl (adres email)

Pozostałe (opcjonalne) parametry pozostawiamy domyślne.

```
test@test: ~/cert
                                                                                 ×
 File Edit View Search Terminal Help
 test@test:~/cert$ openssl req -new -sha256 -key ca.key -out ca.csr
You are about to be asked to enter information that will be incorporated
into your certificate request.
What you are about to enter is what is called a Distinguished Name or a DN.
There are quite a few fields but you can leave some blank
For some fields there will be a default value,
If you enter '.', the field will be left blank.
Country Name (2 letter code) [AU]:PL
State or Province Name (full name) [Some-State]:Greater Poland
Locality Name (eg, city) []:Poznan
Organization Name (eg, company) [Internet Widgits Pty Ltd]:Firma
Organizational Unit Name (eg, section) []:IT
Common Name (e.g. server FQDN or YOUR name) []:www.firma.pl
Email Address []:info@firma.pl
Please enter the following 'extra' attributes
to be sent with your certificate request
A challenge password []:
An optional company name []:
test@test:~/cert$
```

### 3. Podpisujemy nasz CA (ca.crt)

openssl x509 -signkey ca.key -days 365 -req -in ca.csr -out ca.crt -outform PEM

```
      test@test: ~/cert
      ×

      File Edit View Search Terminal Help
      test@test: ~/cert$ openssl x509 -signkey ca.key -days 365 -req -in ca.csr -out ca.crt -outform PEM

      Signature ok
      subject=C = PL, ST = Greater Poland, L = Poznan, 0 = Firma, 0U = IT, CN = www.fi

      rma.pl, emailAddress = info@firma.pl
      Getting Private key

      test@test:-/cert$
```

W drugim etapie wygenerowany zostanie certyfikat główny który zostanie podpisany utworzonym właśnie certyfikatem CA.

 Generujemy klucz prywatny dla certyfikatu głównego – jest to klucz RSA o długości 1024 bitów (możemy wygenerować klucz o długości 2048 bitów – zamieniając parametr 1024 w poleceniu na 2048). Plik z generowanym kluczem prywatnym to

client.key:

openssl genrsa -out client.key 1024

| test@test: ~/cert                                                                                                    | × |
|----------------------------------------------------------------------------------------------------|---|
| File Edit View Search Terminal Help                                                                                               |   |
| <pre>est@test:~/cert\$ openssl genrsa -out client.key 1024 enerating RSA private key, 1024 bit long modulus (2 primes)+++++</pre> |   |
| +++++<br>is 65537 (0x010001)                                                                                                    |   |
| est@test:~/cert\$                                                                                                    |   |
|                                                                                                    |   |
|                                                                                                    |   |
|                                                                                                    |   |
|                                                                                                    |   |
|                                                                                                    |   |
|                                                                                                    |   |
|                                                                                                    |   |
|                                                                                                    |   |
|                                                                                                    |   |
|                                                                                                    |   |

2. Generujemy żądanie utworzenia certyfikatu głównego (client.csr)

openssl req -new -key client.key -out client.csr -outform PEM

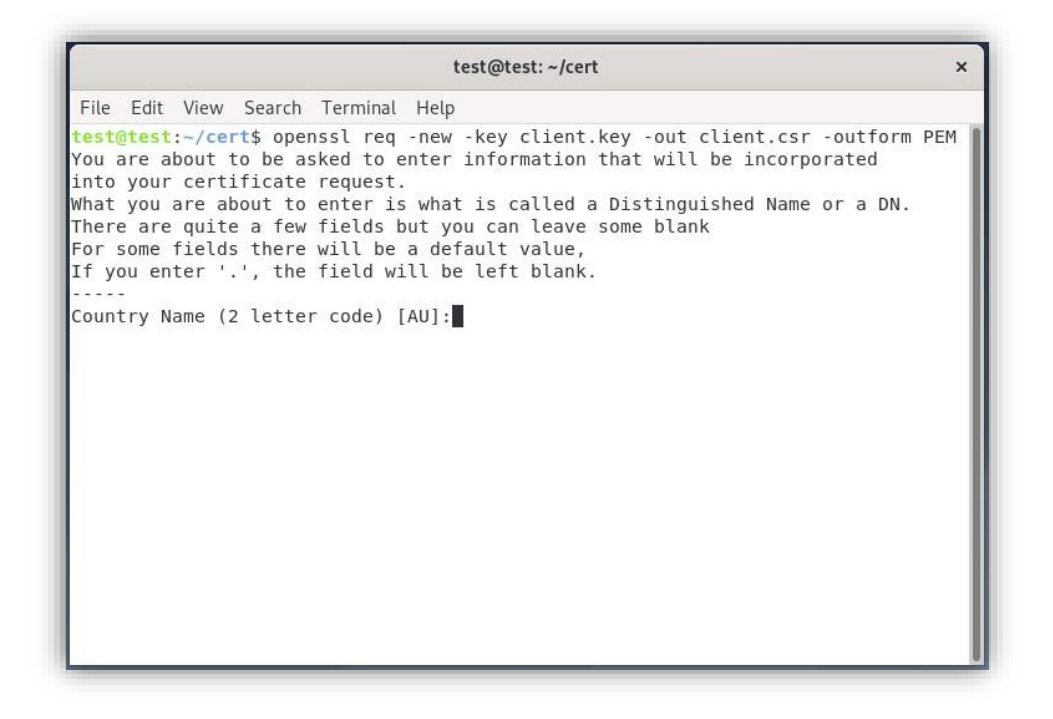

Po wydaniu tego polecenia należy wprowadzić dodatkowe dane:

• Country Name (2 letter code) [AU]

PL (kod kraju)

• State or Province Name (full name) [Some-State]

Greater Poland (województwo)

Locality Name (eg, city) []

Poznan (miasto)

- Organization Name (eg, company) [Internet Widgits Pty Ltd]
   Firma (nazwa organizacji/firmy)
- Organizational Unit Name (eg, section) []

IT (dział)

• Common Name (eg, YOUR name) []

**192.168.1.100** (nazwa zwykła) – tutaj podajemy nazwę domeny (w naszym przypadku IP urządzenia dla którego generujemy certyfikat)

• Email Address []

info@firma.pl (adres email)

Pozostałe (opcjonalne) parametry pozostawiamy domyślne.

test@test: ~/cert × File Edit View Search Terminal Help test@test:~/cert\$ openssl req -new -key client.key -out client.csr -outform PEM You are about to be asked to enter information that will be incorporated into your certificate request. What you are about to enter is what is called a Distinguished Name or a DN. There are quite a few fields but you can leave some blank For some fields there will be a default value, If you enter '.', the field will be left blank. Country Name (2 letter code) [AU]:PL State or Province Name (full name) [Some-State]:Greater Poland Locality Name (eg, city) []:Poznan Organization Name (eg, company) [Internet Widgits Pty Ltd]:Firma Organizational Unit Name (eg, section) []:IT Common Name (e.g. server FQDN or YOUR name) []:192.168.1.100 Email Address []:info@firma.pl Please enter the following 'extra' attributes to be sent with your certificate request A challenge password []: An optional company name []: test@test:~/cert\$

3. Podpisujemy certyfikat główny naszym certyfikatem CA

openssl x509 -req -days 365 -in client.csr -CA ca.crt -CAkey ca.key -set\_serial 012345 -out client.crt -outform PEM

Certyfikat będzie ważny rok czasu (-days 365)

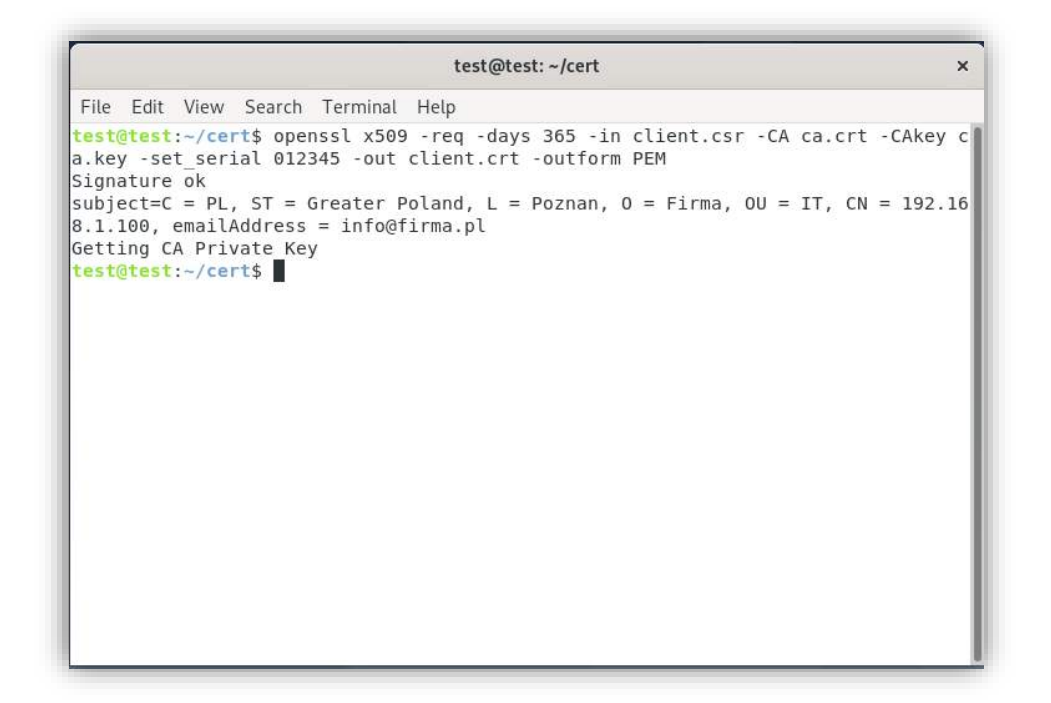

Procedura generowania i podpisywania certyfikatu jest zakończona. Otrzymane pliki *client.key* (klucz prywatny) oraz *client.crt* (certyfikat) można wysłać do Karty Zarządzającej jako certyfikat użytkownika. Opcjonalnie można załączyć plik *ca.crt* jako certyfikat pośredniczący.

Wygenerowany certyfikat importujemy do karty:

| Step 1: Upload Certificate                              |        |            |
|---------------------------------------------------------|--------|------------|
| Private Key                                             | Browse | client.key |
| Password<br>(Only for a password-protected certificate) |        |            |
| Certificate                                             | Browse | client.crt |
| ntermediate Certificate *                               | Browse | ca.crt     |
| Intermediate Certificate *                              | Browse | Ca.crt     |

Po wysłaniu i weryfikacji:

| Step 1. Opioad Certificate                            |                          |               |            | <b>V</b>      |
|-------------------------------------------------------|--------------------------|---------------|------------|---------------|
| Private Key                                           |                          | Browse        | client.key |               |
| Password<br>(Only for a password-protected certifical | te)                      |               |            |               |
| Certificate                                           |                          | Browse        | client.crt |               |
| ntermediate Certificate *                             |                          | Browse        | ca.crt     |               |
| * - optional                                          |                          |               | Uploa      | d Certificate |
| Step 2: Test Certificate                              |                          |               |            | V             |
| Certificate status                                    | Correct                  |               |            |               |
| Root Certificate                                      |                          |               |            |               |
| Issuer                                                | www.firma.p              | bl            |            |               |
| Subject                                               | 192.168.1.100            |               |            |               |
| Expiration date                                       | Mar 10 13:57:08 2022 GMT |               |            |               |
| Intermediate Certificate                              |                          |               |            |               |
| Issuer                                                | www.firma.p              | bl            |            |               |
| Subject                                               | www.firma.p              | bl            |            |               |
| Expiration date                                       | Mar 10 12:4              | 0:05 2022 GMT |            |               |

Certyfikat jest gotowy do zapisania jako certyfikat użytkownika – po zatwierdzeniu przyciskiem **Replace User Certificate** zostanie zapisany w systemie karty, gotowy do użycia.

# **RESTART SYSTEMU KARTY**

Aby dokonać sprzętowego resetu karty (bez utraty konfiguracji) należy na krótko (poniżej 1 sekundy) wcisnąć przycisk RESET na panelu Karty Zarządzającej.

# PRZYWRACANIE USTAWIEŃ DOMYŚLNYCH

W przypadku utraty dostępu do Karty Zarządzającej (np. z powodu niepoprawnej konfiguracji sieciowej, zapomnienia hasła) lub konieczności dokonania przywrócenia konfiguracji fabrycznej Karty Zarządzającej należy nacisnąć i przytrzymać przycisk RESET na panelu Karty Zarządzającej przez minimum 10 sekund. Po tej operacji karta przywróci swoją pierwotną konfigurację. Interfejs sieciowy zostanie skonfigurowany do pobierania adresu IPv4 z serwera DHCP (konfiguracja automatyczna) a wszystkie hasła dostępu przyjmą wartość domyślną.

# ZARZĄDZANIE Z POZIOMU AGENTA SNMP

# FILOZOFIA ZARZĄDZANIA

Protokół SNMP (Simple Network Management Protocol) jest ogólnie przyjętym standardem w zarządzaniu różnego rodzaju urządzeniami poprzez sieci komputerowe. Zasilacze awaryjne, jako nieodłączna część systemów komputerowych, także mają możliwość kontroli z poziomu SNMP.

Standardowy model systemu zarządzania składa się z Agenta i Menedżera SNMP. Karta Zarządzająca EVER jest kartą rozszerzeń do zasilaczy EVER i wraz z oprogramowaniem PowerSoft oferuje możliwość zarządzania systemem zasilania z poziomu SNMP.

Menadżer SNMP zawarty w oprogramowaniu PowerSoft jest specjalizowanym systemem uruchamianym na stacji zarządzającej zwanej NMS (Network Management Station), służącym do komunikacji z Agentem i wymiany informacji. Menedżer posiada bazę obiektów zarządzania "MIB" (Management Information Base), która określa, jakiego rodzaju parametry mogą być zmienione lub odczytane z Agenta.

### **BAZA OBIEKTÓW MIB (MANAGEMENT INFORMATION BASE)**

Każdemu parametrowi urządzenia zarządzanego z poziomu SNMP jest przyporządkowany odpowiedni obiekt bazy MIB. Definicja obiektu w bazie jednoznacznie określa typ obiektu, jego położenie w bazie, sposób dostępu itp., do definicji bazy używa się notacji ASN.1. Wszystkie obiekty są zorganizowane w formie drzewa. Podstawowe obiekty bazy zostały zdefiniowane przez organizację standaryzacji protokołów sieciowych i opublikowane w odpowiednich dokumentach STD i RFC. W drzewie obiektów zostały przewidziane miejsca na własne definicje baz zawierających obiekty wykorzystywane przy zarządzaniu produktami specjalnymi. Jednym z takich miejsc jest grupa "ENTERPRISE", w której to została zarejestrowana baza obiektów do administracji produktami firmy EVER.

### CHARAKTERYSTYKA AGENTA

Zaimplementowanie w karcie zarządzającej EVER Agent SNMP pozwala na uzyskanie informacji i kontrolę najważniejszych parametrów zasilacza awaryjnego. Agent obsługuje protokoły SNMP w wersji 1, 2 oraz 3, firmową bazę obiektów zarejestrowaną w grupie "enterprise" pod numerem 9797, czyli "ever" oraz bazę UPS-MIB (standard RFC1628).

Odczyt i zapis obiektów bazy Agenta SNMP może zostać dokonany z dowolnej stacji roboczej w sieci, pod warunkiem podania prawidłowego hasła do odczytu lub zapisu.
## MENEDŻER SNMP

## OPIS

EVER SNMP Menedżer zawarty w oprogramowaniu PowerSoft jest przeznaczony do zarządzania komputerami podłączonymi do sieci komputerowej i zasilanych UPS'ami posiadającymi kartę zarządzającą ("z protokołem SNMP"). Umożliwia proste i bezpieczne zamknięcie systemu lub wykonanie innych zadań w przypadku wystąpienia zdarzeń na serwerze lub dowolnych stacjach roboczych, na których zainstalowany jest Klient sieciowy.

## INSTALACJA PROGRAMU

Aby poprawnie zainstalować oprogramowanie, należy postępować zgodnie z wytycznymi zawartymi w instrukcji programu PowerSoft.

## KONFIGURACJA MENADŻERA SNMP

Konfiguracja menadżera SNMP została przedstawiona w instrukcji programu PowerSoft.

Aktualizacje oprogramowania, opisy techniczne oraz aktualne informacje można znaleźć na naszej stronie internetowej **https://www.ever.eu**.

Nazwy rzeczywistych firm i produktów wymienione w niniejszym dokumencie mogą być znakami towarowymi zarejestrowanymi przez ich właścicieli.